## Guia do Usuário do Monitor Dell™ S2240L/S2340L

<u>Sobre o seu monitor</u> Instalação do monitor

Operação do monitor

Resolução de problemas

Apêndice:

## Notas, cuidados, avisos

**NOTA:** Uma NOTA indica uma informação importante que o ajuda a utilizar o computador da melhor maneira.

PRECAUÇÃO: Um CUIDADO incia dano potencial ao hardware ou perda de dados se as instruções não forem seguidas.

AVISO:Um AVISO indica o risco de danos materiais, danos pessoais, ou morte.

#### As informações contidas neste documento estão sujeitas a alteração sem aviso prévio. © 2012 Dell Inc. Todos os direitos reservados.

É terminantemente proibido todo e qualquer tipo de reprodução desses materiais sem a autorização por escrito da Dell Inc.

Marcas comerciais usadas neste texto: *Dell* e o logotipo *DELL* são marcas comerciais da Dell Inc. *Microsoft* e *Windows* são marcas comerciais ou registradas da Microsoft Corporation nos Estados Unidos e/ou em outros países. *ENERGY STAR* é uma marca registrada da Agência de Proteção Ambiental dos EUA. Como uma parceira da ENERGY STAR®, a Dell Inc. declara que este produto atende às diretrizes da ENERGY STAR para eficiência de energia.

Outras marcas e nomes comerciais podem ser usados neste documento para se referir tanto a entidades que reivindiquem as marcas e os nomes ou seus produtos. A Dell Inc. nega qualquer interesse de propriedade em marcas ou nomes comerciais que não sejam os seus próprios.

Modelo S2240Lc/S2340Lc

Novembro de 2012 Rev. A01

## Sobre o seu monitor

### Guia do Usuário do Monitor Dell™ S2240L/S2340L

- Conteúdo da embalagem
- Características do produto
- Identificação de peças e controles
- Especificações do monitor
- Capacidade de Plug and Play (funcionamento automático)
- Qualidade do monitor LCD e política de pixels
- Diretrizes para manutenção

I

## Conteúdo da Embalagem

O monitor é enviado com todos os componentes mostrados abaixo. Verifique se recebeu todos os componentes e <u>entre em contato com a Dell</u>™ se algum estiver faltando.

NOTA: Alguns itens podem ser opcionais e não ser enviados com o seu monitor. Alguns recursos ou mídia podem não estar disponíveis em certos países.

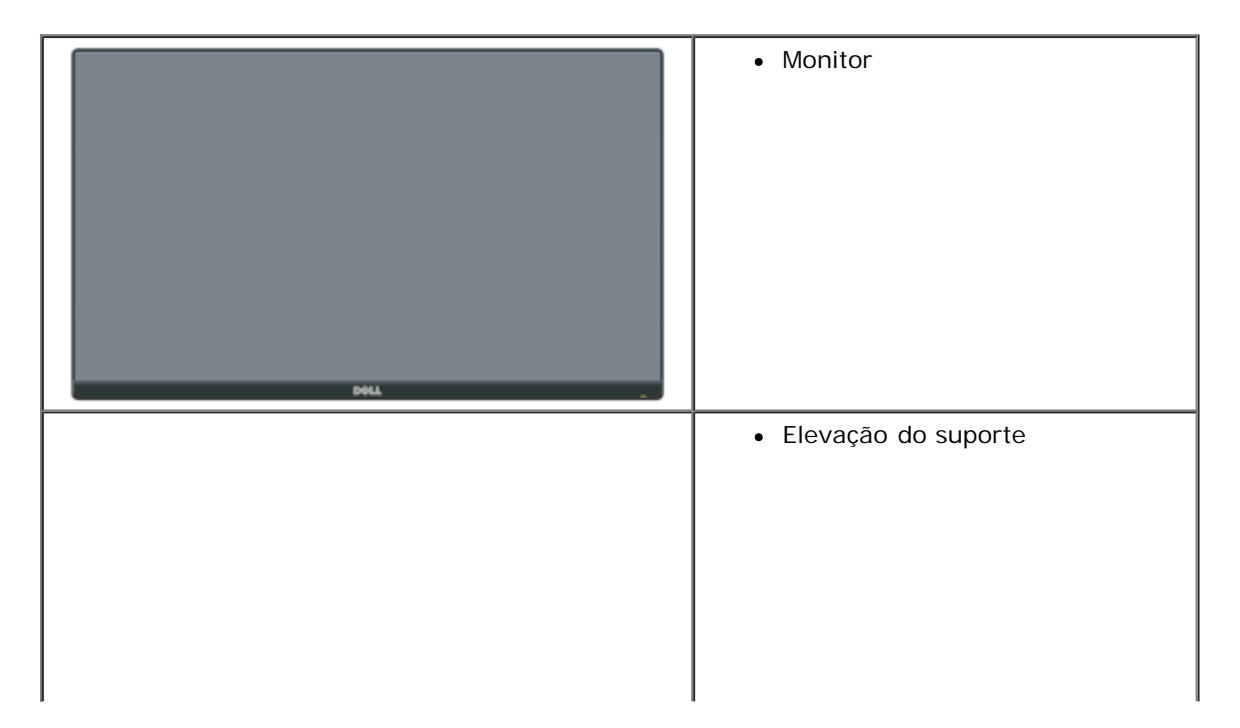

|   | Base do suporte     |
|---|---------------------|
|   | Tira de velcro      |
|   | Cabo de alimentação |
|   | Cabo adaptador      |
|   | • Cabo VGA          |
| I |                     |

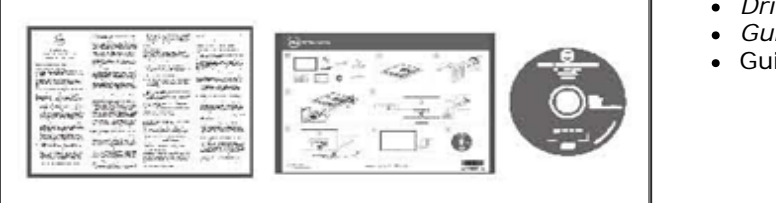

- Drivers e mídia da documentação
- Guia de Configuração Rápida
- Guia de informações do produto

## Características do produto

O monitor de painel plano Dell<sup>™</sup> S2240L/S2340L possui uma matriz ativa, transistor de filme fino, monitor de cristal líquido. As características do monitor incluem:

- S2240L: Visor de área visualizável de 54,61 cm (21,5 polegadas). Resolução de 1.920 x 1.080, mais suporte em tela cheia para resoluções mais baixas.
- S2340L: Visor de área visualizável de 58,42 cm (23,0 polegadas). Resolução de 1.920 x 1.080, mais suporte em tela cheia para resoluções mais baixas.
- Ângulo de visualização ampla para permitir a visualização de uma posição sentada ou em pé, ou enquanto se move de lado a lado.
- Pedestal removível.
- Capacidade de ligar e reproduzir (plug and play) se aceito pelo seu sistema.
- Ajustes da exibição na tela (OSD) para facilidade de configuração e otimização da tela.
- Software e mídia de documentação que inclui um arquivo de informações (INF), arquivo de correspondência de cores de imagem (ICM) e documentação de produto.
- Gerenciador do Monitor Dell incluído (vem no CD que vem com o monitor).
- Ranhura para trava de segurança.
- Funcionalidade do Gerenciador do Monitor Dell.
- Conformidade com a ENERGY STAR.
- Conformidade com EPEAT™ Silver.
- Conformidade com RoHS.

## Identificação de peças e controles

## Visão Frontal

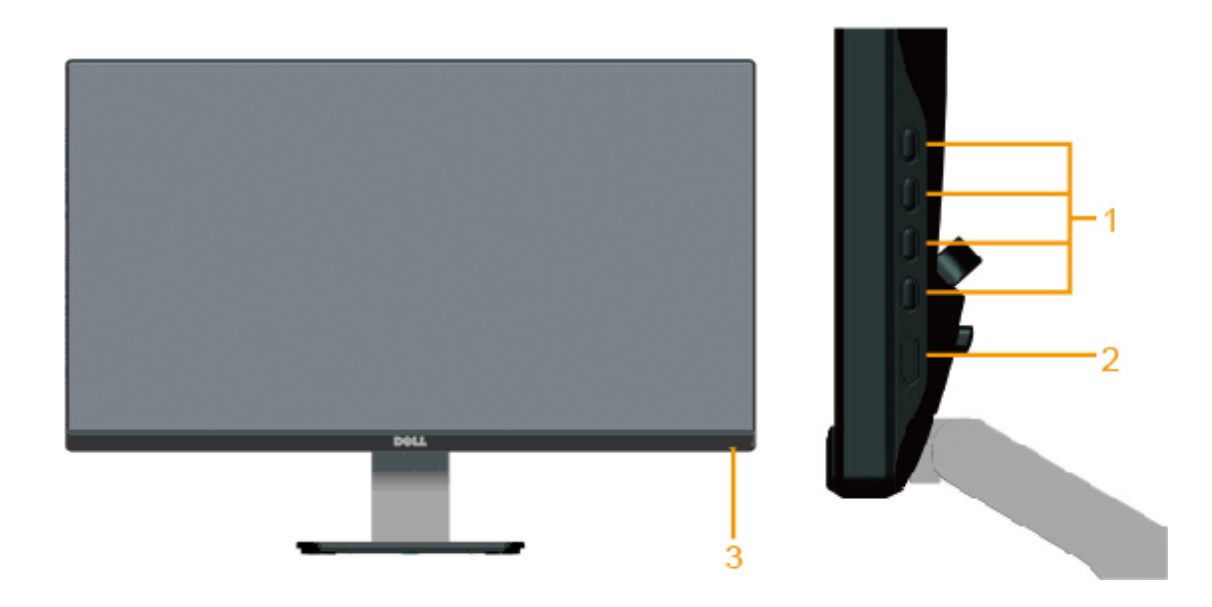

| 1. | Botões de função (para mais informações, veja Operação do monitor) |
|----|--------------------------------------------------------------------|
| 2. | Botão liga/desliga                                                 |
| 3. | Indicador LED de energia                                           |

## Vista posterior

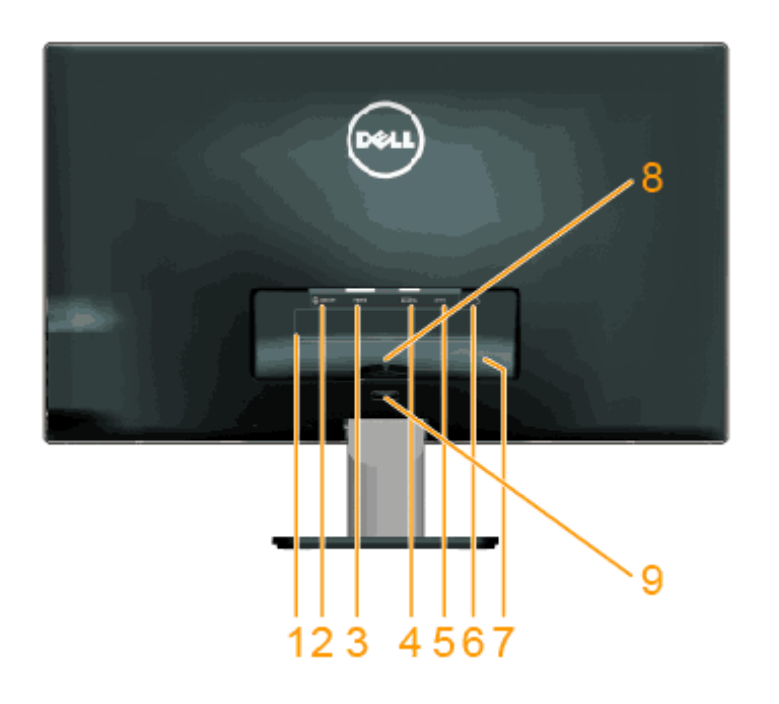

| Rótulo | Descrição                                    | Uso                                                                                       |
|--------|----------------------------------------------|-------------------------------------------------------------------------------------------|
| 1      | Rótulo de classificação regulatória          | Lista as aprovações regulatórias.                                                         |
| 2      | Saída de linha de áudio                      | Conecte seus alto-falantes.*                                                              |
| 3      | Conector HDMI                                | Para conectar seu computador ao monitor usando um cabo HDMI.                              |
| 4      | Conector VGA                                 | Para conectar seu computador ao monitor usando um cabo VGA.                               |
| 5      | Conector do adaptador                        | Para conectar o cabo de energia do monitor usando um adaptador CC de 12 V para transição. |
| 6      | Ranhura para trava de segurança              | Use uma trava de segurança com a ranhunhra para ajudar a proteger seu monitor.            |
| 7      | Rótulo de número serial com código de barras | Consulte este rótulo se precisar entrar em contato com a Dell para suporte técnico.       |
| 8      | Clipe de cabo                                | Paral gerenciamento de cabos.                                                             |
| 9      | Botão de liberação do suporte                | Para liberar o suporte do monitor.                                                        |

\* Uso do fone de ouvido não é aceito para o conector de saída de linha de áudio.

## Vista lateral

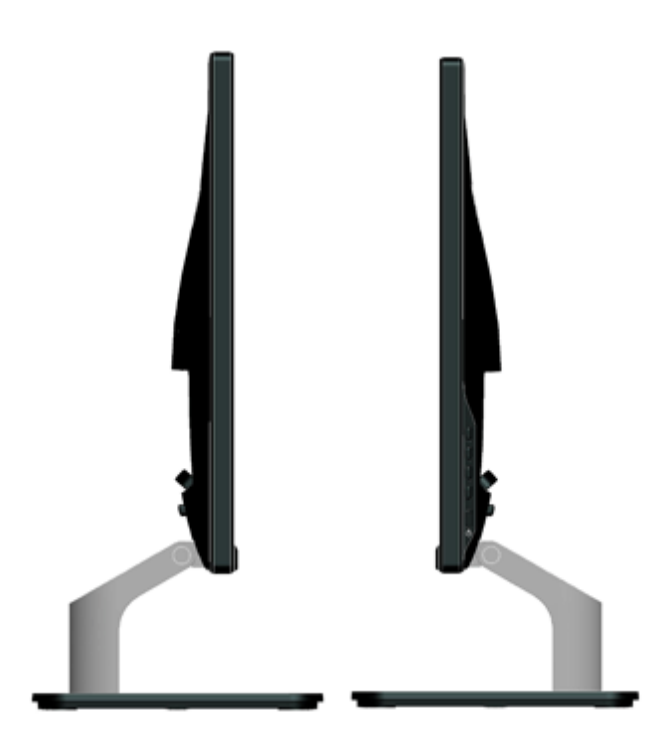

#### Vista da parte inferior

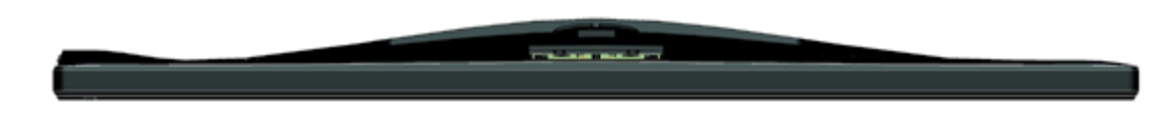

## Especificações do monitor

As seguintes seções dão a você informações sobre os vários modos de gerenciamento e designações de pinos para os vários conectores de seu monitor.

### Modos de gestão de energia

Se tiver software ou uma placa de vídeo em conformidade com DPM da VESA instalado(a) em seu PC, o monitor reduz automaticamente seu consumo de energia quando fora de uso. Refere-se a isso como *Modo de Economia de Energia*. Se o computador detectar entrada de teclado, mouse e outros dispositivos de entrada, o monitor resume automaticamente o funcionamento. A seguinte tabela mostra o consumo de energia e sinalização desta característica de economia de energia automática.

| Modos VESA           | Sincronização<br>horizontal | Sincronização<br>vertical | Vídeo     | Indicador de<br>Energia | Consumo de energia                                                                                               |
|----------------------|-----------------------------|---------------------------|-----------|-------------------------|----------------------------------------------------------------------------------------------------|
| Operação normal      | Ativo                       | Ativo                     | Ativo     | Branco                  | 23 W (máximo) para S2240L<br>18 W (típico) para S2240L<br>24 W (máximo) para S2340L<br>19 W (típico) para S2340L |
| Modo Ativo desligado | Inativo                     | Inativo                   | Em branco | Âmbar                   | Menos de 0,5 W                                                                                                   |
| Desligue             | -                           | -                         | -         | Desligado               | Menos de 0,5 W                                                                                                   |

O OSD somente funciona no modo de operação normal. Quando qualquer botão, exceto o botão de energia, for pressionado no modo Ativo desligado, as seguintes mensagens serão exibidas:

There is no signal coming from your computer. Press any key on the keyboard or move the mouse to wake it up. If there is no display, press the monitor button now to select the correct input source on the On-Screen-Display menu.

#### (IIII)

Ative o computador e o monitor para ganharem acesso ao OSD.

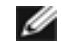

NOTA: O monitor Dell S2240L/S2340L está em conformidade com ENERGY STAR®.

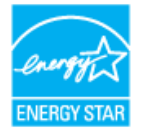

\* Consumo de energia zero no modo OFF (desligado) somente pode ser alcançado desconectando o cabo principal do monitor.

\*\* Consumo máximo de energia com máxima luminância e contraste.

## Designações de pino

#### **Conector D-Sub de 15 pinos**

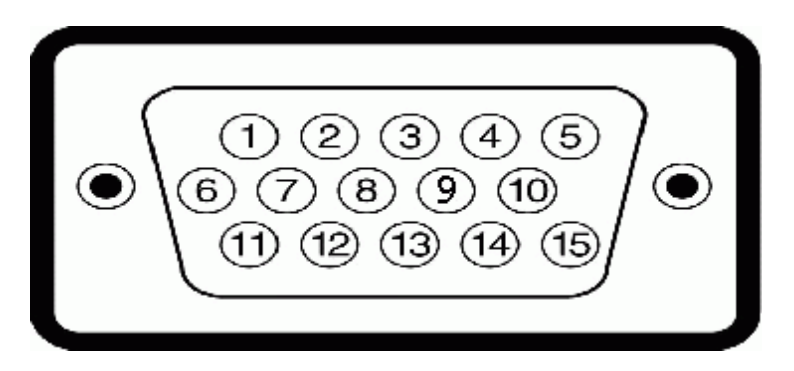

| Número PIN | Lado do monitor do cabo de sinal do lado de 15 pinos |
|------------|------------------------------------------------------|
| 1          | Vídeo-Vermelho                                       |
| 2          | Vídeo-Verde                                          |
| 3          | Vídeo-Azul                                           |
|            |                                                      |

| 4  | GND         |
|----|-------------|
| 5  | Autoteste   |
| 6  | GND-R       |
| 7  | GND-G       |
| 8  | GND-B       |
| 9  | DDC +5V     |
| 10 | GND-sync    |
| 11 | GND         |
| 12 | Dados DDC   |
| 13 | Sinc-H      |
| 14 | Sinc-V      |
| 15 | Relógio DDC |

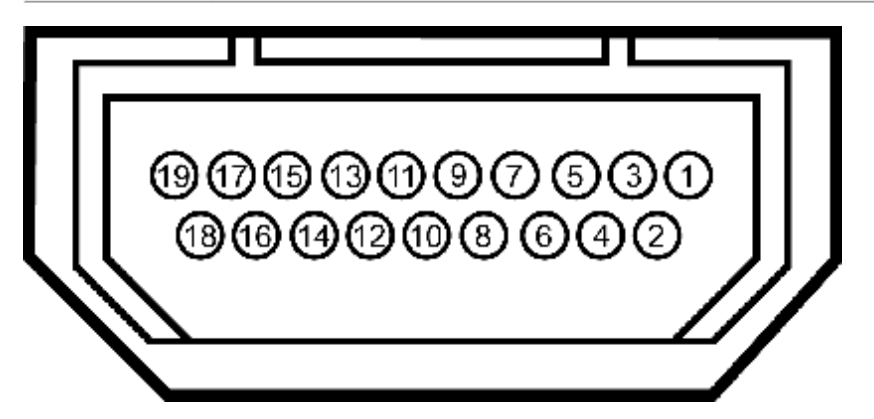

#### **Conector HDMI**

| Número PIN | Lado de 24 pinos do cabo de sinal conectado |
|------------|---------------------------------------------|
| 1          | T.M.D.S. Dados 2-                           |
| 2          | T.M.D.S. Proteção de dados 2                |
| 3          | T.M.D.S. Dados 2+                           |
| 4          | T.M.D.S. Dados 1+                           |
| 5          | T.M.D.S. Proteção de dados 1                |
| 6          | T.M.D.S. Dados 1-                           |
| 7          | T.M.D.S. Dados 0+                           |
| 8          | T.M.D.S. Proteção de dados 0                |
| 9          | T.M.D.S. Dados 0-                           |

| 10 | T.M.D.S. Relógio +              |
|----|---------------------------------|
| 11 | T.M.D.S. Proteção de relógio    |
| 12 | T.M.D.S. Relógio -              |
| 13 | CEC                             |
| 14 | Reservado (N.C. no dispositivo) |
| 15 | SCL                             |
| 16 | SDA                             |
| 17 | DDC/CEC aterrado                |
| 18 | +5 V de energia                 |
| 19 | Detecção de hot plug            |

## Capacidade de Plug and Play (funcionamento automático)

Você pode instalar o monitor em qualquer sistema compatível com Plug and Play. O monitor fornece automaticamente o computador com seus protocolos de Dados de Identificação de Monitor Estendidos (EDID) usando Canal de Dados de Monitor (DDC) de forma que o sistema possa se configurar e otimizar as configurações do monitor. A maioria das instalações do monitor é automática. Você pode selecionar diferentes configurações se necessário.

## Especificações do painel plano

| Número do modelo                                                        | Monitor Dell S2240L                                                          | Monitor Dell S2340L                                                      |
|-------------------------------------------------------------------------|------------------------------------------------------------------------------|--------------------------------------------------------------------------|
| Tipo de tela                                                            | Matriz Ativa - TFT LCD                                                       | Matriz Ativa - TFT LCD                                                   |
| Tipo de painel                                                          | IPS                                                                          | IPS                                                                      |
| Dimensões de tela                                                       | 54,61 cm (21,5 polegadas) (tamanho da imagem visualizável de 21,5 polegadas) | 58,42 cm (23 polegadas) (tamanho da imagem visualizável de 23 polegadas) |
| Área de exibição predefinida:<br>• Horizontal<br>• Vertical             | 476,06 mm (18,76 polegadas)<br>267,78 mm (11,85 polegadas)                   | 509,18 mm (20,05 polegadas)<br>286,41 mm (11,28 polegadas)               |
| Distância entre pixels                                                  | 0,248 mm                                                                     | 0,265 mm                                                                 |
| Ângulo de visualização <ul> <li>Horizontal</li> <li>Vortical</li> </ul> | 178 ° típico                                                                 | 178 ° típico                                                             |

| Saída de luminância           | 250 cd/m <sup>2</sup> (típico)                                    | 250 cd/m² (típico)                                                |
|-------------------------------|-------------------------------------------------------------------|-------------------------------------------------------------------|
| Relação de contraste          | 1.000 a 1 (típico)                                                | 1.000 a 1 (típico)                                                |
| Relação de contraste dinâmico | 8.000.000 a 1 (típico) *                                          | 8.000.000 a 1 (típico) *                                          |
| Revestimento de faceplate     | Brilho com revestimento duro 3H                                   | Brilho com revestimento duro 3H                                   |
| Luz de fundo                  | Sistema de barras de luz LED                                      | Sistema de barras de luz LED                                      |
| Tempo de resposta             | 14 ms (típico)<br>7 ms (típico) com intensa atividade (overdrive) | 14 ms (típico)<br>7 ms (típico) com intensa atividade (overdrive) |
| Profundidade de cor           | 16,7 mil cores                                                    | 16,7 mil cores                                                    |
| Gama de cor                   | 82% (típico) **                                                   | 82% (típico) **                                                   |

\* Baseado em estimativa.

\*\* [S2240L/S2340L] gama de cor (típica) é baseada nos padrões de teste CIE1976 (82%) e CIE1931 (72%).

## Especificações de resolução

| Número do modelo              | Monitor Dell S2240L          | Monitor Dell S2340L          |
|-------------------------------|------------------------------|------------------------------|
| Faixa de varredura            |                              |                              |
| Horizontal                    | 30 kHz a 83 kHz (automática) | 30 kHz a 83 kHz (automática) |
| Vertical                      | 56 Hz a 76 Hz (automática)   | 56 Hz a 76 Hz (automática)   |
| Resolução predefinida máxima: | 1.920 x 1.080 a 60 Hz        | 1.920 x 1.080 a 60 Hz        |

## Especificações elétricas

| Número do           | modelo                                             | Monitor Dell S2240L                                                                                                    | Monitor Dell S2340L                                                                                                    |
|---------------------|----------------------------------------------------|----------------------------------------------------------------------------------------------------|----------------------------------------------------------------------------------------------------|
| Sinais de ent       | rada de                                            | RGB analógico: 0,7 Volts +/- 5%, 75 ohm de                                                                                                    | RGB analógico: 0,7 Volts +/- 5%, 75 ohm de                                                                                                    |
| vídeo               |                                                    | impedância de entrada                                                                                                    | impedância de entrada                                                                                                    |
| Sinais de ent       | rada de                                            | Sincronizações horizontais e verticais separadas, nível                                                                                                    | Sincronizações horizontais e verticais separadas, nível                                                                                                    |
| sincronização       |                                                    | TTL sem polaridade, SOG (SYNC composto em verde)                                                                                                    | TTL sem polaridade, SOG (SYNC composto em verde)                                                                                                    |
| Adaptador<br>CA/CC* | tensão de<br>entrada /<br>frequência<br>/ corrente | Adaptador Delta ADP-40DD B: 100 VCA a 240 VCA / 50 Hz a 60 Hz $\pm$ 3 Hz / 1,5 A (Máx.), Adaptador Lite-<br>On PA-1041-71: 100 VCA a 240 VCA / 50 Hz ou 60 Hz $\pm$ 3 Hz / 1,2 A (Máx.) | Adaptador Delta ADP-40DD B: 100 VCA a 240 VCA / 50 Hz a 60 Hz $\pm$ 3 Hz / 1,5 A (Máx.), Adaptador Lite-<br>On PA-1041-71: 100 VCA a 240 VCA / 50 Hz ou 60 Hz $\pm$ 3 Hz / 1,2 A (Máx.) |

|               | tensão de<br>saída /<br>corrente | SAÍDA: 12 VCC / 3,33 A                   | SAÍDA: 12 VCC / 3,33 A                   |
|---------------|----------------------------------|------------------------------------------|------------------------------------------|
| corrente de i | nrush                            | 120 V: 30 A (Máx.)<br>240 V: 60 A (Máx.) | 120 V: 30 A (Máx.)<br>240 V: 60 A (Máx.) |

\* Adaptadores CA/CC compativeis qualificados:

∧ PRECAUÇÃO: Para evitar danos ao monitor, use somente o adaptador projetado para este monitor Dell em particular.

| Fabricante | Modelo          | Polaridade |
|------------|-----------------|------------|
| Delta      | ADP-40DD BA     | ⊙€9        |
| Lite-On    | PA-1041-71TP-LF | ⊙_€_≎      |

Este monitor vem equipado com um mecanismo de proteção para falhas (failsafe) para desligar o monitor quando um adaptador de energia não compatível é conectado à tomada CC.

As seguintes mensagens serão exibidas quando o monitor detectar que um adaptador de energia errado é utilizado.

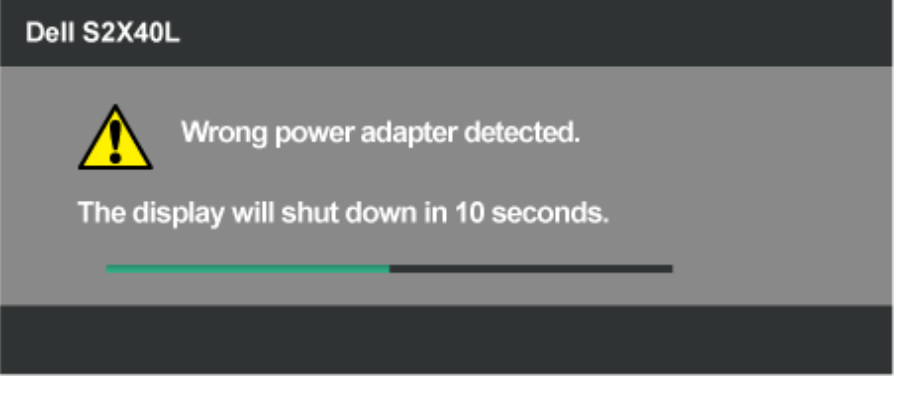

Para evitar danos à unidade, o usuário é fortemente aconselhado a usar o adaptador de energia original que vem embalado junto com o monitor.

### Modos de exibição predefinidos

A tabela a seguir lista os modos predefinidos para os quais a Dell garante o tamanho da imagem e a centralização:

#### S2240L:

| Modo de exibição | Frequência horizontal<br>(kHz) | Frequência vertical<br>(Hz) | Relógio de pixel<br>(MHZ) | Polaridade de<br>sincronização<br>(Horizontal /<br>Vertical) |
|------------------|--------------------------------|-----------------------------|---------------------------|--------------------------------------------------------------|
| VESA, 720 x 400  | 31,5                           | 70,0                        | 28,3                      | -/+                                                          |
| VESA, 640 x 480  | 31,5                           | 60,0                        | 25,2                      | -/-                                                          |

| 1                   | 1    |      | 1     | 1   |
|---------------------|------|------|-------|-----|
| VESA, 640 x 480     | 37,5 | 75,0 | 31,5  | -/- |
| VESA, 800 x 600     | 37,9 | 60,0 | 40,0  | +/+ |
| VESA, 800 x 600     | 46,9 | 75,0 | 49,5  | +/+ |
| VESA, 1.024 x 768   | 48,4 | 60,0 | 65,0  | -/- |
| VESA, 1.024 x 768   | 60,0 | 75,0 | 78,8  | +/+ |
| VESA, 1.152 x 864   | 67,5 | 75,0 | 108,0 | +/+ |
| VESA, 1.280 x 1.024 | 64,0 | 60,0 | 108,0 | +/+ |
| VESA, 1.280 x 1.024 | 80,0 | 75,0 | 135,0 | +/+ |
| VESA, 1.920 x 1.080 | 67,5 | 60,0 | 148,5 | +/+ |

#### S2340L:

| Modo de exibição    | Frequência horizontal<br>(kHz) | Frequência vertical<br>(Hz) | Relógio de pixel<br>(MHZ) | Polaridade de<br>sincronização<br>(Horizontal /<br>Vertical) |
|---------------------|--------------------------------|-----------------------------|---------------------------|--------------------------------------------------------------|
| VESA, 720 x 400     | 31,5                           | 70,0                        | 28,3                      | -/+                                                          |
| VESA, 640 x 480     | 31,5                           | 60,0                        | 25,2                      | -/-                                                          |
| VESA, 640 x 480     | 37,5                           | 75,0                        | 31,5                      | -/-                                                          |
| VESA, 800 x 600     | 37,9                           | 60,0                        | 40,0                      | +/+                                                          |
| VESA, 800 x 600     | 46,9                           | 75,0                        | 49,5                      | +/+                                                          |
| VESA, 1.024 x 768   | 48,4                           | 60,0                        | 65,0                      | -/-                                                          |
| VESA, 1.024 x 768   | 60,0                           | 75,0                        | 78,8                      | +/+                                                          |
| VESA, 1.152 x 864   | 67,5                           | 75,0                        | 108,0                     | +/+                                                          |
| VESA, 1.280 x 1.024 | 64,0                           | 60,0                        | 108,0                     | +/+                                                          |
| VESA, 1.280 x 1.024 | 80,0                           | 75,0                        | 135,0                     | +/+                                                          |
| VESA, 1.920 x 1.080 | 67,5                           | 60,0                        | 148,5                     | +/+                                                          |

### **Características físicas**

A tabela a seguir lista as características físicas do monitor:

| N° do modelo     | Monitor Dell S2240L            | Monitor Dell S2340L            |
|------------------|--------------------------------|--------------------------------|
|                  | D-subminiatura, conector azul; | D-subminiatura, conector azul; |
| Tipo de conector | НДМІ                           | НДМІ                           |
|                  |                                |                                |

| Tipo de cabo de sinal                                        | Analógico: Acoplável, D-Sub, 15 pinos, enviado desacoplado do monitor | Analógico: Acoplável, D-Sub, 15 pinos, enviado desacoplado do monitor |
|--------------------------------------------------------------|-----------------------------------------------------------------------|-----------------------------------------------------------------------|
| Dimensões: (com suporte)                                     |                                                                       |                                                                       |
| Altura                                                       | 380,28 mm (14,97 polegadas)                                           | 398,90 mm (15,70 polegadas)                                           |
| • Largura                                                    | 499,10 mm (19,65 polegadas)                                           | 532,20 mm (20,95 polegadas)                                           |
| Profundidade                                                 | 175,80 mm (6,92 polegadas)                                            | 175,80 mm (6,92 polegadas)                                            |
| Dimensões: (sem suporte)                                     |                                                                       |                                                                       |
| • Altura                                                     | 297,60 mm (11,72 polegadas)                                           | 316,20 mm (12,45 polegadas)                                           |
| • Largura                                                    | 499,10 mm (19,65 polegadas)                                           | 532,20 mm (20,95 polegadas)                                           |
| Profundidade                                                 | 37,80 mm (1,49 polegadas)                                             | 37,80 mm (1,49 polegadas)                                             |
| Dimensões do suporte:                                        |                                                                       |                                                                       |
| Altura                                                       | 137,10 mm (5,40 polegadas)                                            | 137,10 mm (5,40 polegadas)                                            |
| • Largura                                                    | 175,80 mm (6,92 polegadas)                                            | 175,80 mm (6,92 polegadas)                                            |
| Profundidade                                                 | 175,80 mm (6,92 polegadas)                                            | 175,80 mm (6,92 polegadas)                                            |
| Peso:                                                        |                                                                       |                                                                       |
| Peso com embalagem                                           | 4,60 kg (10,14 lb)                                                    | 4,95 kg (10,91 lb)                                                    |
| Peso com conjunto de suporte, cabos,<br>adaptador e emulador | 3,69 kg (8,14 lb)                                                     | 3,91 kg (8,62 lb)                                                     |
| Peso do conjunto de suporte                                  | 0,60 kg (1,32 lb)                                                     | 0,60 kg (1,32 lb)                                                     |

## Características ambientais

A tabela a seguir lista as condições ambientais de seu monitor:

| N° do modelo                        | Monitor Dell S2240L                                                                  | Monitor Dell S2340L                                                                  |
|-------------------------------------|--------------------------------------------------------------------------------------|--------------------------------------------------------------------------------------|
| Temperatura                         |                                                                                      |                                                                                      |
| Operando                            | 0°C a 40°C (32°F a 104°F)                                                            | 0°C a 40°C (32°F a 104°F)                                                            |
| <ul> <li>Não operacional</li> </ul> | Armazenamento: -20°C a 60°C (-4°F a 140°F)<br>Remessa: -20°C to 60°C (-4°F to 140°F) | Armazenamento: -20°C a 60°C (-4°F a 140°F)<br>Remessa: -20°C to 60°C (-4°F to 140°F) |
| Umidade<br>• Operando               | 10% a 80% (sem condensação)                                                          | 10% a 80% (sem condensação)                                                          |

| Não operacional | Armazenamento: 5% to 90% (sem condensação<br>)<br>Remessa: 5% to 90% (sem condensação ) | Armazenamento: 5% to 90% (sem condensação<br>)<br>Remessa: 5% to 90% (sem condensação ) |
|-----------------|-----------------------------------------------------------------------------------------|-----------------------------------------------------------------------------------------|
| Altitude        |                                                                                         |                                                                                         |
| Operando        | 5.000 m (16.405 pés) máx.                                                               | 5.000 m (16.405 pés) máx.                                                               |
| Não operacional | 12.192 m (40.000 pés) máx.                                                              | 12.192 m (40.000 pés) máx.                                                              |
|                 | 78,43 BTU/hora (máximo)                                                                 | 81,84 BTU/hora (máximo)                                                                 |
|                 | 61,38 BTU/hora (típico)                                                                 | 64,79 BTU/hora (típico)                                                                 |

## Qualidade do monitor LCD e política de pixels

Durante o processo de fabricação do monitor LCD, não é incomum que um ou mais pixels se tornem fixos em um estado sem alteração. O resultado visível é um pixel fixo que parece um ponto escuro extremamente pequeno ou descolorado claro. Quando o pixel fica permanentemente acesso, é conhecido como um "ponto brilhante". Quando o pixel permanece preto, é conhecido como um "ponto escuro".

Em quase todos os casos, esses pixels fixos são difíceis de ver e não diminuem a qualidade ou usabilidade do visor. Um visor com 1 a 5 pixels fixos é considerado normal e dentro dos padrões de concorrência. Para mais informações, consulte o site de Suporte da Dell em: <u>support.dell.com</u>.

### Diretrizes para manutenção

#### Cuidado com o seu monitor

∧ PRECAUÇÃO: Leia e siga as instruções de segurança antes de limpar o monitor.

▲ PRECAUÇÃO: Antes de limpar o monitor, desconecte da tomada elétrica o cabo de energia do monitor.

Para as melhores práticas, siga as instruções na lista abaixo enquanto desembala, limpa ou manuseia seu monitor:

- Para limpar sua tela antiestática, umedeça levemente com água um pano macio e limpo. Se possível, use um lenço de papel especial apra tela ou solução adequada para revestimento antiestático. Não use benzeno, diluente, amônia, limpadores abrasivos ou ar comprimido.
- Use um pano aquecido e ligeiramente umedecido para limpar os plásticos. Evite usar detergente de qualquer tipo, já que alguns detergentes deixam um filme leitoso nos plásticos.
- Se notar um pó branco quando desembalar seu monitor, limpe-o com um pano. Este pó branco ocorre durante o transporte do monitor.
- Manuseie seu monitor com cuidado já que monitor de coloração mais escura pode arranhar e mostrar marcas de arranhão brancas com mais frequência do que o monitor de coloração mais clara.
- Par amanter a melhor qualidade de imagem de seu monitor, use um protetor de tela que muda dinamicamente e desligue o seu monitor quando fora de uso.

Volta à página de sumário

## Instalação do monitor

## Guia do Usuário do Monitor Dell™ S2240L/S2340L

- Colocação do suporte
- Conexão com o seu monitor
- Organização dos cabos
- Remoção do suporte do monitor

### Colocação do suporte

**NOTA:** A base do suporte e a elevação do suporte são desprendidas quando o monitor é enviado de fábrica.

1. Monte a elevação do suporte à base do suporte.

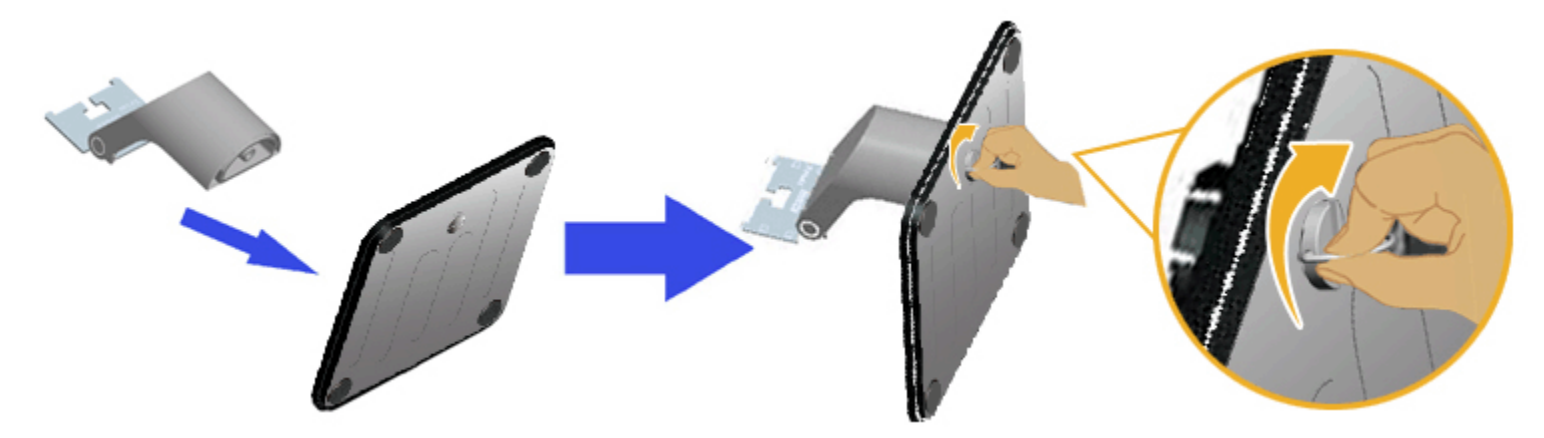

- a. Coloque a elevação do suporte à base do suporte.
- b. Aperte o parafuso na direção localizada na base.
- 2. Conecte o conjunto do suporte ao monitor:

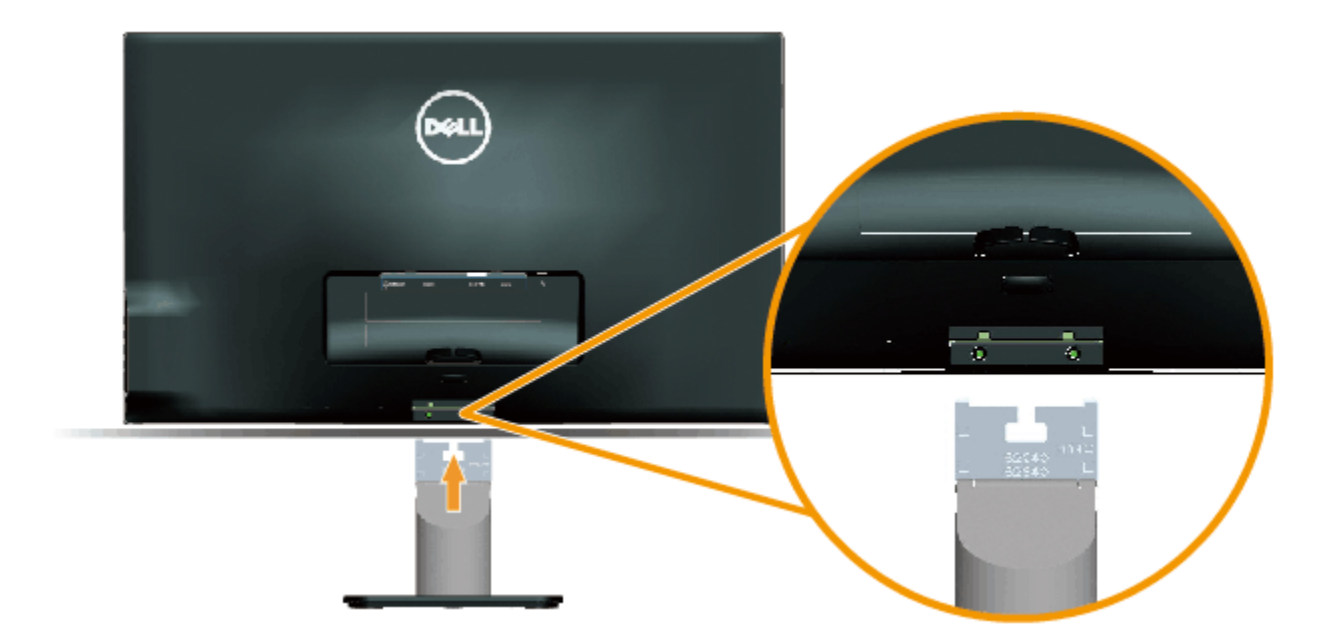

- a. Coloque o monitor sobre um pano macio ou acolchoamento perto da borda da mesa.
- b. Alinhe a braçadeira do conjunto do suporte ao monitor à ranhura do monitor.
- c. Insira a braçadeira em direção ao monitor até travar no lugar.

## Conexão com o seu monitor

AVISO: Antes de iniciar qualquer procedimento desta seção, siga as Instruções de segurança.

Para conectar seu monitor ao computador:

- 1. Desligue seu computador e desconecte o cabo de alimentação.
- 2. Conecte o cabo do conector de tela azul (VGA analógico) ou HDMI à porta de vídeo correspondente atrás de seu computador. Não use ambos os cabos no mesmo computador. Use ambos os cabos somente quando estiverem conectados a dois computadores diferentes com sistemas de vídeo apropriados.

Para conectar um cabo VGA azul

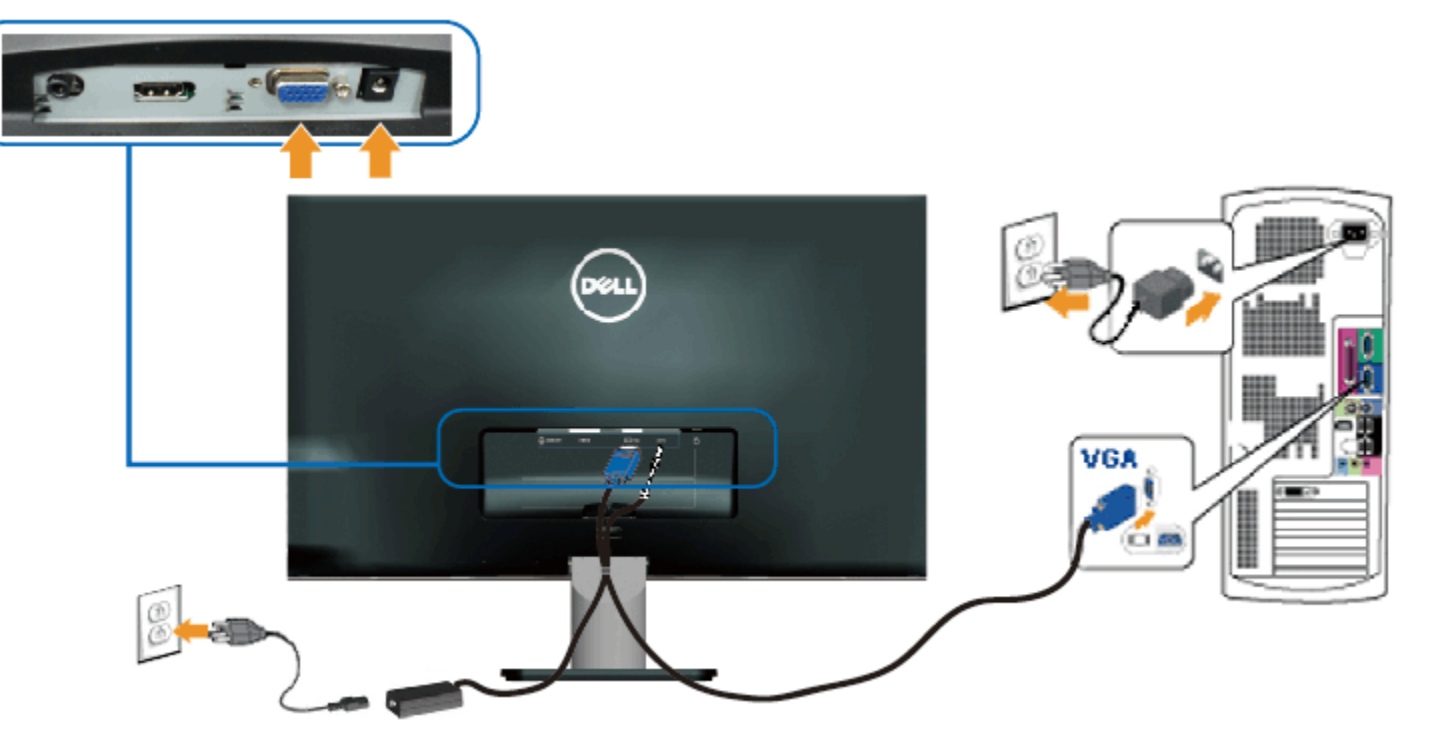

#### Conexão do monitor com HDMI

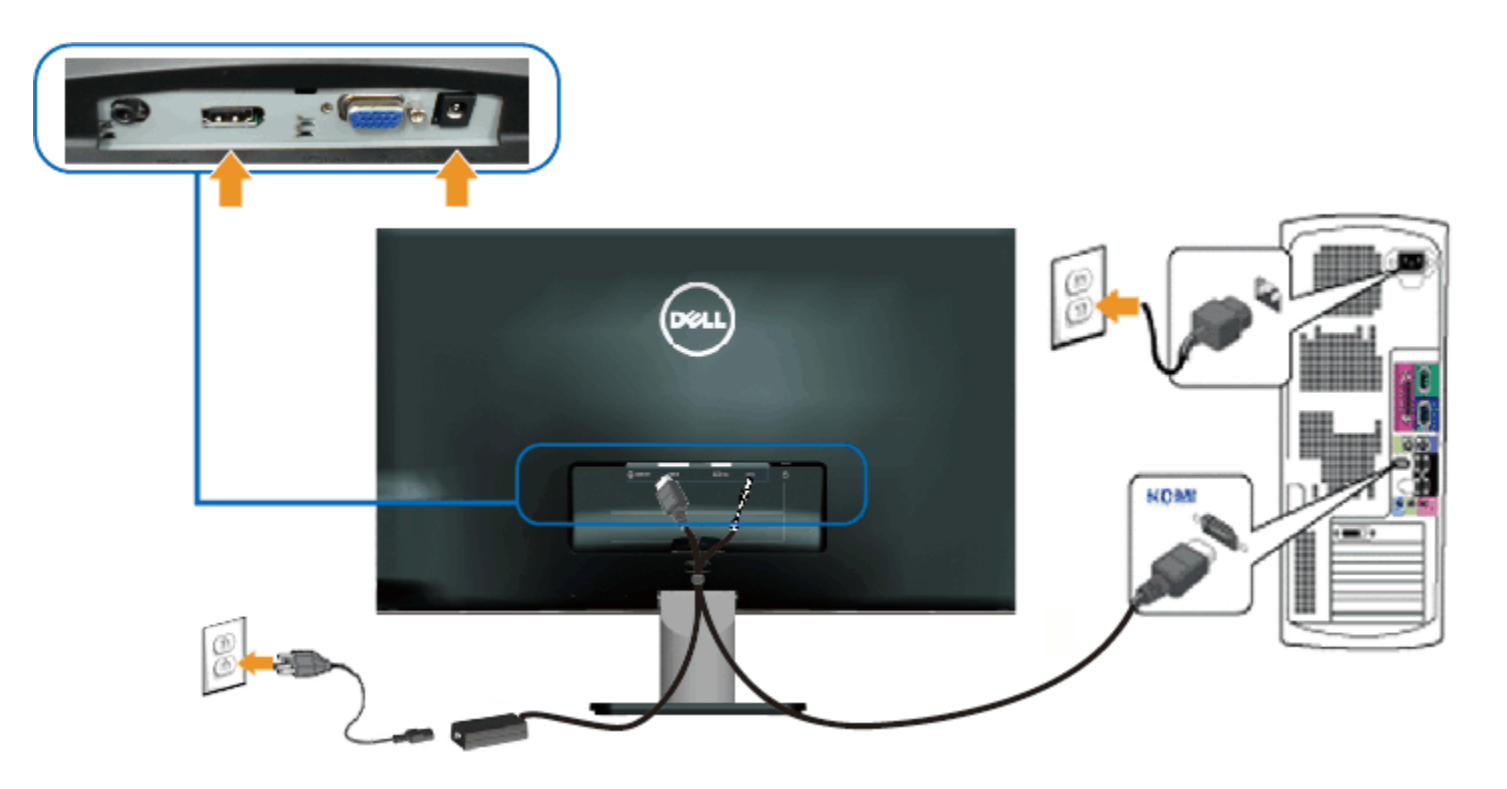

## Organização de seus cabos

Depois de anexar todos os cabos necessários ao seu monitor e computador, organize todos os cabos como mostrado abaixo.

- 1. Insira os cabos no clipe do cabo.
- 2. Prenda os cabos juntos usando a tira de velcro que foi enviada com o seu monitor.

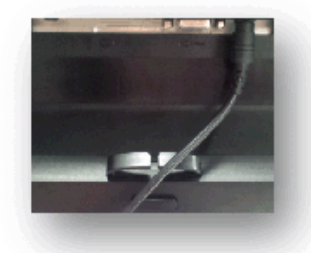

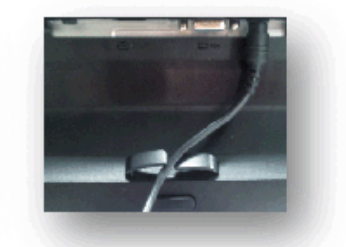

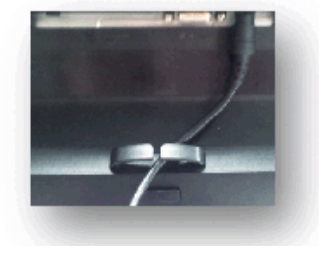

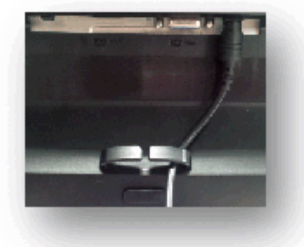

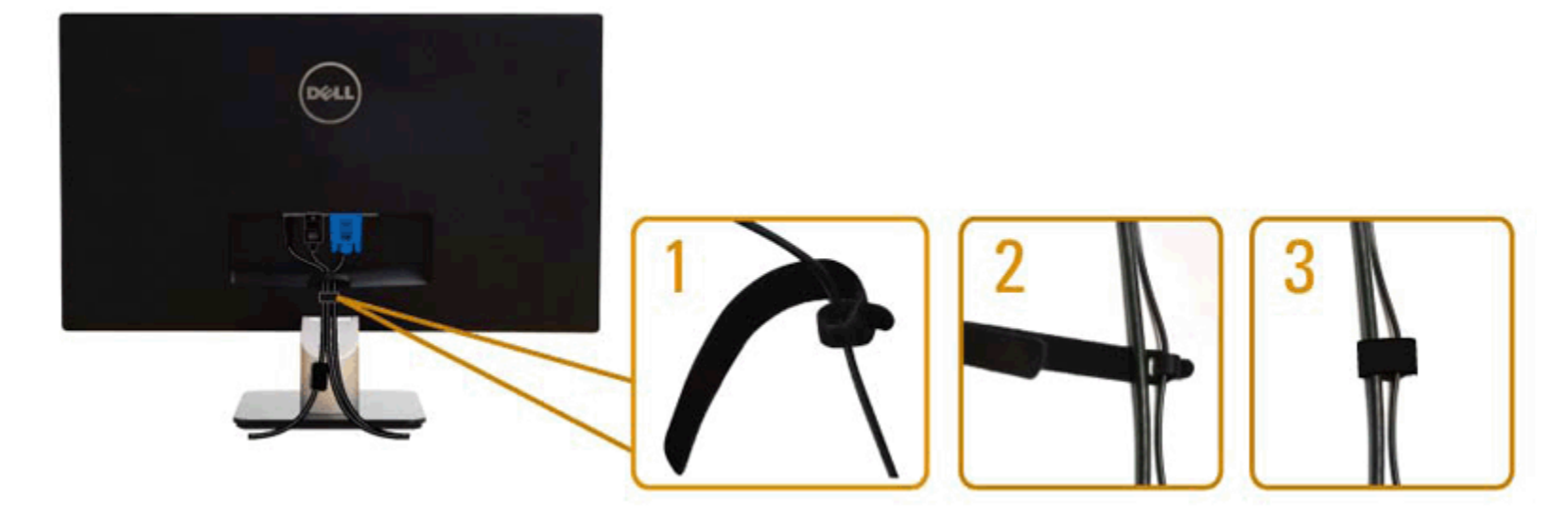

## Remoção do suporte do monitor

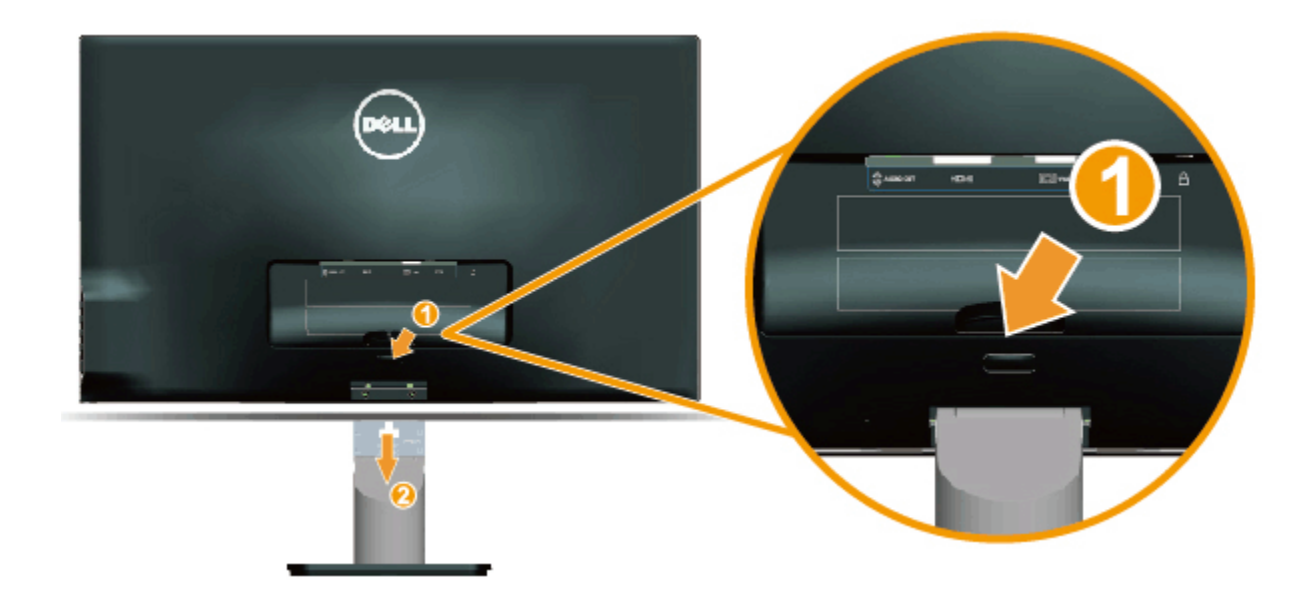

Após colocar o painel do monitor em um pano macio ou acolchoamento, complete as seguintes etapas para remover a base:

- 1. Empurre o botão de liberação acima do suporte.
- 2. Enquanto empurra o botão de liberação, afaste o suporte do monitor.

Volta à página de sumário

## Operação do monitor

#### Guia do Usuário do Monitor Dell™ S2240L/S2340L

- Como usar os controles do painel direito
- Como utilizar o menu de exibição na tela (OSD)
- Definição da resolução máxima
- Uso da inclinação

### Ligue o monitor

Pressione o botão 🙆 para ligar o monitor.

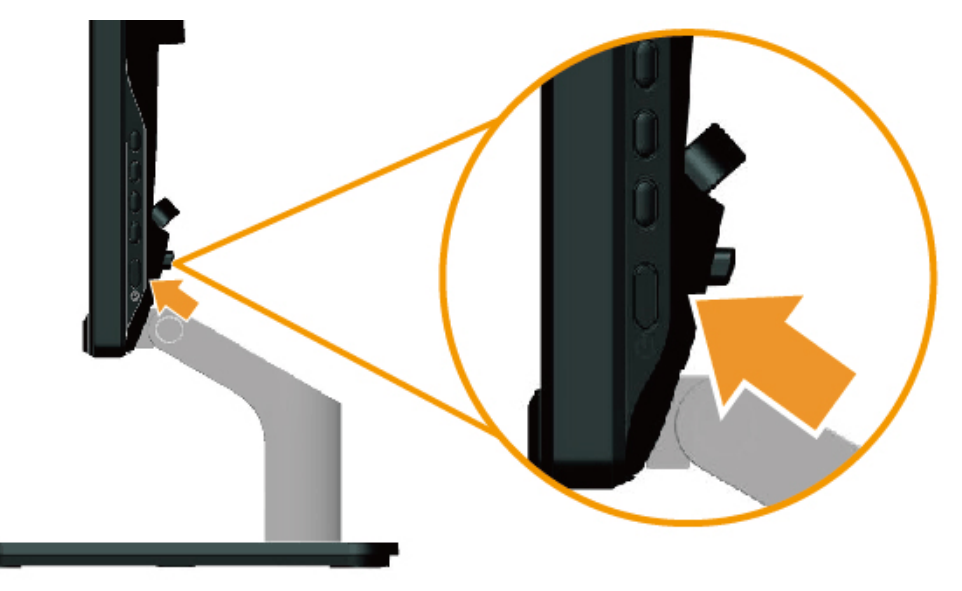

### Como usar os controles do painel direito

Use as teclas no lado direito do monitor para ajustar as configurações de imagem.

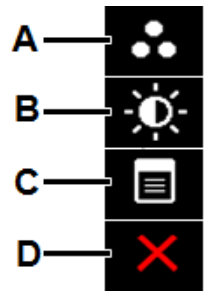

|   | Tela do painel direito | Descrição                                                                                                    |
|---|------------------------|----------------------------------------------------------------------------------------------------|
| A | Modos predefinidos     | Use a tecla de Modos predefinidos para escolher uma lista de modos predefinidos de cores. Consulte Uso do menu OSD. |
| В | Brilho / Contraste     | Use a tecla de <b>Brilho / Contraste</b> para acessar diretamente o menu de controle "Brilho" e "Contraste".        |
| C | <b>G</b><br>Menu       | Use a tecla <b>Menu</b> para abrir o menu de exibição em tela (OSD).                                                |
| D | Sair                   | Use a tecla <b>Sair</b> para sair dos menus e submenus de exibição em tela (OSD).                                   |

#### Tela do painel direito

Use as teclas no lado direito do monitor para ajustar as configurações de imagem.

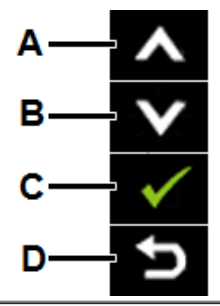

|   | Tela do painel direito | Descrição                                                                          |
|---|------------------------|------------------------------------------------------------------------------------|
| A | Para cima              | Use a tecla <b>Para cima</b> para ajustar (aumentar as faixas) itens no menu OSD.  |
| В | Para baixo             | Use a tecla <b>Para baixo</b> para ajustar (diminuir as faixas) itens no menu OSD. |
| С | ОК                     | Use a tecla <b>OK</b> para confirmar sua seleção.                                  |
| D | Voltar                 | Use a tecla <b>Voltar</b> para voltar ao menu anterior.                            |

### Como utilizar o menu de exibição na tela (OSD)

#### Acesso ao sistema de menu

- **NOTA:** Se alterar as configurações e depois prosseguir para outro menu ou sair do menu OSD, o monitor salva automaticamente essas alterações. As alterações são também salvas se alterar as configurações e depois aguardar o menu OSD desaparecer.
- 1. Pressione o botão para abrir o menu de OSD e exibir o menu principal.

Menu principal

| Dell S2X40L                            |                                           | Energy Use                      |
|----------------------------------------|-------------------------------------------|---------------------------------|
| Brightness/Cont                        | rast Brightness                           | Contrast                        |
| [+] Auto Adjust                        |                                           | _                               |
| Input Source                           |                                           |                                 |
| Color Settings                         |                                           |                                 |
| Display Settings                       | 75                                        | 75                              |
| Other Settings                         |                                           |                                 |
| ★ Personalize                          |                                           |                                 |
| Resolution: 1600x9                     | 900@60Hz Maximu                           | um Resolution: 1920x1080@60Hz   |
| Pressione os botões 🙆 e                | Para alterar entre as opções no men       | u. À medida que move de um ícor |
| Para selecionar o item em              | n destaque no menu, pressione novament    | e o botão 🔿.                    |
| Pressione os botões 🙆 e                | para selecionar o parâmetro desejad       | lo.                             |
| Pressione o botão 🗢 par<br>alterações. | a entrar na barra deslizante e, em seguic | da, use os botões 🔷 ou 💟, de ad |
|                                        |                                           |                                 |

Selecione o 🕑 para voltar para o menu anterior sem aceitar as configurações atuais ou 🍼 para aceitar e voltar ao menu anterior.

A tabela abaixo fornece uma lista de todas as opções de menu OSD e suas funções.

| Ícone | Menu e submenus       | Descrição                                                                          |  |
|-------|-----------------------|------------------------------------------------------------------------------------|--|
|       | Uso de energia        | Este medidor mostra o nível de energia sendo consumido pelo monitor em tempo real. |  |
|       | BRILHO /<br>CONTRASTE | Use o menu de Brilho e Contraste para ajustar estes.                               |  |

|   |            | Dell S2X40L Energy Use                                                                                                    |  |  |  |  |
|---|------------|----------------------------------------------------------------------------------------------------|--|--|--|--|
|   |            | Brightness/Contrast Brightness Contrast                                                                                                |  |  |  |  |
|   |            | Auto Adjust                                                                                                    |  |  |  |  |
|   |            | → Input Source                                                                                                    |  |  |  |  |
|   |            | Color Settings                                                                                                    |  |  |  |  |
|   |            | Display Settings 75 75                                                                                                    |  |  |  |  |
|   |            | → Personalize                                                                                                    |  |  |  |  |
|   |            |                                                                                                    |  |  |  |  |
|   |            |                                                                                                    |  |  |  |  |
|   |            | Resolution: 1600x900@60Hz Maximum Resolution: 1920x1080@60Hz                                                                           |  |  |  |  |
|   |            |                                                                                                    |  |  |  |  |
|   | Brilho     | Permite a você ajustar o brilho ou luminância da luz de fundo.                                                                         |  |  |  |  |
|   |            | Pressione a tecla $\bigwedge$ para aumentar o brilho e pressione a tecla $\bigotimes$ para diminuir o brilho (mín 0 a máx, 100)        |  |  |  |  |
|   | Contrasto  | Permite a você ajustar o contraste ou o grau de diferença entre escuro e claro na tela de monitor. Ajuste primeiro o brilho e ajuste o |  |  |  |  |
|   | Contraste  | contraste somente se você precisar de mais ajuste.                                                                                     |  |  |  |  |
|   |            | Pressione a tecla 🍽 para aumentar o contrate e pressione a tecla 🖤 para diminuir o contraste (mín 0 a máx. 100).                       |  |  |  |  |
| M | AUTOAJUSTE | autoajusta à entrada atual:                                                                                                    |  |  |  |  |
|   |            |                                                                                                    |  |  |  |  |
|   |            |                                                                                                    |  |  |  |  |
|   |            |                                                                                                    |  |  |  |  |
|   |            |                                                                                                    |  |  |  |  |
|   |            |                                                                                                    |  |  |  |  |
|   |            |                                                                                                    |  |  |  |  |
|   |            |                                                                                                    |  |  |  |  |
|   |            |                                                                                                    |  |  |  |  |
|   |            |                                                                                                    |  |  |  |  |

|               |          | Dell S2X40L Energy Use                                                                                                    |                        |
|---------------|----------|----------------------------------------------------------------------------------------------------|------------------------|
|               |          | ·•́Ų́· Brightness/Contrast                                                                                                    |                        |
|               |          | Press ✓ to adjust the screen automatically.                                                                                                    |                        |
|               |          | Input Source                                                                                                    |                        |
|               |          | Color Settings                                                                                                    |                        |
|               |          | Display Settings                                                                                                    |                        |
|               |          | ↔ Other Settings                                                                                                    |                        |
|               |          | Personalize                                                                                                    |                        |
|               |          |                                                                                                    |                        |
|               |          |                                                                                                    |                        |
|               |          | Resolution: 1600x900@60Hz         Maximum Resolution: 1920x1080@60Hz                                                                                                    |                        |
|               |          | Auto Adjustment in Progress                                                                                                    |                        |
|               |          | O Autoajuste permite que o monitor se autoajuste para o sinal de vídeo de entrada. Após usar o Autoajuste, você pode<br>ainda mais usando os controles Relógio de pixel (Não refinado) e Fase (Fino) sob Configurações de Imagem.<br>NOTA: O Autoajuste não ocorre se você pressionar o botão enquanto não houver sinais de entrada de vídeo ativos ou c | sintonizar seu monitor |
|               | FONTE de | Use o menu Fonte de Entrada para selecionar entre diferentes sinais de vídeo que podem estar conectados ao seu mo                                                                                                    | onitor.                |
| $\rightarrow$ | ENTRADA  | Dell S2X40L Epergy Use                                                                                                    |                        |
|               |          | D'- Brightnass/Contrast                                                                                                    |                        |
|               |          | Imaginal essicional ast     Imaginal essicional ast       Imaginal essicional ast     VGA                                                                                                    |                        |
|               |          |                                                                                                    |                        |
|               |          | Color Settings                                                                                                    |                        |
|               |          | Display Settings                                                                                                    |                        |
|               |          | ↔ Other Settings                                                                                                    |                        |
|               |          | Personalize                                                                                                    |                        |
|               |          |                                                                                                    |                        |
|               |          |                                                                                                    |                        |
|               |          | Resolution: 1600x900@60Hz Maximum Resolution: 1920x1080@60Hz                                                                                                    |                        |
| I             | I        |                                                                                                    | I                      |

|   | Seleção<br>automática   | Selecione Autoajuste para fazer a varredura de sinais de entrada disponíveis.                                                                                                    |                                                                                                    |                                   |  |  |  |  |
|---|-------------------------|----------------------------------------------------------------------------------------------------|----------------------------------------------------------------------------------------------------|-----------------------------------|--|--|--|--|
|   | VGA                     | Selecione entrada VGA quando estiver usando o conector analógico (VGA). Pressione 🕤 para selecionar a fonte de entrada VGA.<br>Selecione entrada HDMI quando estiver usando o conector digital (HDMI). Pressione 🕤 para selecionar a fonte de entrada HDMI. |                                                                                                    |                                   |  |  |  |  |
|   | HDMI                    |                                                                                                    |                                                                                                    |                                   |  |  |  |  |
|   | CONFIGURAÇÕES<br>DE COR | Use o menu de <b>Configuração de cor</b> para ajustar as configurações de cor do monitor.                                                                                                    |                                                                                                    |                                   |  |  |  |  |
| W |                         | :<br>:<br>:<br>:<br>:<br>:                                                                                                    |                                                                                                    |                                   |  |  |  |  |
|   |                         | Freset Mo                                                                                                    | odes Standard                                                                                       |                                   |  |  |  |  |
|   |                         | → Input Source Image En                                                                                                    | hance Dff                                                                                           |                                   |  |  |  |  |
|   |                         | Color Settings Reset Col                                                                                                    | lor Settings                                                                                        |                                   |  |  |  |  |
|   |                         | Display Settings                                                                                                    |                                                                                                    | ✓                                 |  |  |  |  |
|   |                         | ther Settings                                                                                                    |                                                                                                    |                                   |  |  |  |  |
|   |                         | + Personalize                                                                                                    |                                                                                                    |                                   |  |  |  |  |
|   |                         |                                                                                                    |                                                                                                    | ×                                 |  |  |  |  |
|   |                         |                                                                                                    |                                                                                                    |                                   |  |  |  |  |
|   |                         | وهی Resolution: 1600x900@60Hz                                                                                                    | Maximum Resolution: 1920x1080@60H                                                                   | z                                 |  |  |  |  |
|   | Formato de cor de       | Permite a você definir o mode de entrada de                                                                                                    | vídeo para:                                                                                         | -                                 |  |  |  |  |
|   | entrada                 | <ul> <li>RGB: Selecione esta opção se o seu m<br/>adaptador de HDMI para DVI.</li> <li>YPbPr: Selecione esta opção de o seu</li> </ul>                                                                                                    | onitor estiver conectado a um computador ou aparel<br>aparelho de DVD aceita somente a saída YPbPr. | ho de DVD usando o cabo HDMI ou o |  |  |  |  |
|   | Modos<br>predefinidos   | Permite a você escolher a partir de uma lista de modos de cores predefinidas.                                                                                                    |                                                                                                    |                                   |  |  |  |  |
|   |                         |                                                                                                    |                                                                                                    |                                   |  |  |  |  |
|   |                         |                                                                                                    |                                                                                                    |                                   |  |  |  |  |
|   |                         |                                                                                                    |                                                                                                    |                                   |  |  |  |  |
|   |                         |                                                                                                    |                                                                                                    |                                   |  |  |  |  |
|   |                         |                                                                                                    |                                                                                                    |                                   |  |  |  |  |
|   |                         |                                                                                                    |                                                                                                    |                                   |  |  |  |  |
|   |                         |                                                                                                    |                                                                                                    |                                   |  |  |  |  |
|   |                         |                                                                                                    |                                                                                                    |                                   |  |  |  |  |
|   |                         |                                                                                                    |                                                                                                    |                                   |  |  |  |  |

| Dell S2X40L                    |                      | Energy Use IIIIIIIIIIIIIIIIIIIIIIIIIIIIIIIIIII |
|--------------------------------|----------------------|------------------------------------------------|
| ⁻Ų̇́́ Brightness/Contrast      | Input Color Format   |                                                |
| [+] Auto Adjust                | Preset Modes         | ✓ Standard                                     |
| Input Source                   | Image Enhance        | Multimedia                                     |
| Color Settings                 | Reset Color Settings | Movie                                          |
| Display Settings               |                      | Game                                           |
| Other Settings                 |                      | Text                                           |
| 🛨 Personalize                  |                      | Warm                                           |
|                                |                      | Cool                                           |
|                                |                      | Custom Color                                   |
| (     Resolution: 1600x900@60H | lz I                 | Maximum Resolution: 1920x1080@60Hz             |

- ◆
- Padrão: Carrega as configurações de cor padrão do monitor. Este é o modo predefinido padrão.
- Multimídia: Carrega as configurações de cor ideais para aplicativos de multimídia.
- Filme: Carrega as configurações de cor ideais para filmes.
- Jogo: Carrega as configurações de cor ideais para a maioria de aplicativos de jogos.
- Texto: Carrega as configurações de cor ideais para ambiente de escritório.
- Quente: Aumenta a temperatura da cor. A tela aparece mais quente com a tonalidade vermelha/amarela.
- Fria: Diminui a temperatura da cor. A tela aparece mais fria com a tonalidade azulada.
- Cor personalizada: Permite a você ajustar manualmente as configurações de cor. Pressione as teclas A and Para ajustar os valores de Vermelho, Verde e Azul e criar seu próprio modo de cor predefinido.

No modo predefinido de Filme:

|   |                                      | Dell S2X40L                                                                                                  |                                       | Energy Use IIIIIIIIIIIIIIIIIIIIIIIIIIIIIIIIIII |  |  |
|---|--------------------------------------|----------------------------------------------------------------------------------------------------|---------------------------------------|------------------------------------------------|--|--|
|   |                                      | -Ų̇́- Brightness/Contrast                                                                                    | Input Color Format                    | ▶ RGB                                          |  |  |
|   |                                      | [+] Auto Adjust                                                                                              | Preset Modes                          | ▶ Movie                                        |  |  |
|   |                                      | Input Source                                                                                                 | Hue                                   | ▶ 50                                           |  |  |
|   |                                      | Color Settings                                                                                               | Saturation                            | ▶ 50                                           |  |  |
|   |                                      | Display Settings                                                                                             | Demo Mode                             | ▶ Disable                                      |  |  |
|   |                                      | 🖶 Other Settings                                                                                             | Image Enhance                         | ▶ On →                                         |  |  |
|   |                                      | 🛨 Personalize                                                                                                | Reset Color Settings                  |                                                |  |  |
|   |                                      |                                                                                                    |                                       |                                                |  |  |
|   |                                      |                                                                                                    |                                       |                                                |  |  |
|   |                                      | eme Resolution: 1600x900@60H                                                                                 | Hz Ma                                 | ximum Resolution: 1920x1080@60Hz               |  |  |
|   | Matiz                                | Permite-lhe ajustar o tom da pele                                                                            | e da imagem. Use 🙆 ou 💟               | para ajustar a matiz de '0' a '100'.           |  |  |
|   | Saturação                            | Permite-lhe ajustar a saturação d                                                                            | le cor da imagem. Use 🔷 ou            | ♥ para ajustar a matiz de '0' a '100'.         |  |  |
|   | Modo Demo                            | Você pode iniciar o Modo Demo para identificar a diferença de exibição do monitor entre Normal e Aprimorado. |                                       |                                                |  |  |
|   | Aprimoramento de<br>imagem           | A função irá aprimorar os contorn                                                                            | os da imagem.                         |                                                |  |  |
|   | Redefinir<br>configurações de<br>cor | Redefine as configurações de cor                                                                             | do monitor para os padrões d          | e fábrica.                                     |  |  |
|   | CONFIGURAÇÕES                        | Use o menu de Configurações d                                                                                | l <b>e Exibição</b> para ajustar as c | onfigurações de exibição do monitor.           |  |  |
|   | DE EXIBIÇÃO                          |                                                                                                    |                                       |                                                |  |  |
|   |                                      |                                                                                                    |                                       |                                                |  |  |
|   |                                      |                                                                                                    |                                       |                                                |  |  |
|   |                                      |                                                                                                    |                                       |                                                |  |  |
|   |                                      |                                                                                                    |                                       |                                                |  |  |
|   |                                      |                                                                                                    |                                       |                                                |  |  |
|   |                                      |                                                                                                    |                                       |                                                |  |  |
|   |                                      |                                                                                                    |                                       |                                                |  |  |
| I | I                                    |                                                                                                    |                                       |                                                |  |  |

|                                           | Dell S2X40L E                                                                                        | nergy Use IIIIIIIIIIIIIIIIIIII                                            |
|-------------------------------------------|----------------------------------------------------------------------------------------------------|---------------------------------------------------------------------------|
|                                           | - Brightness/Contrast Aspect Ratio                                                                   | de 16:9                                                                   |
|                                           | E+ Auto Adjust Horizontal Position 50                                                                |                                                                           |
|                                           | → Input Source Vertical Position ► 50                                                                |                                                                           |
|                                           | Color Settings Sharpness 50                                                                          |                                                                           |
|                                           | Display Settings Pixel Clock 50                                                                      | ✓                                                                         |
|                                           | tother Settings Phase 17                                                                             | →                                                                         |
|                                           | Personalize Dynamic Contrast Dynamic                                                                 |                                                                           |
|                                           | Reset Display Settings                                                                               | $\mathbf{x}$                                                              |
|                                           |                                                                                                    |                                                                           |
|                                           | Resolution: 1600x900@60Hz Maximum I                                                                  | Resolution: 1920x1080@60Hz                                                |
| Relação de                                | Ajusta a relação de aspecto como Wide 16:9, 4:3 ou 5:4.                                              |                                                                           |
| aspecto                                   | NOTA: O ajuste Wide 16:9 não é necessário na resolução predefinida                                   | máxima de 1920 x 1080.                                                    |
| Posição horizontal                        | Use os botões 🛇 ou 🛇 para ajustar a imagem para a esquerda e dir                                     | reita. O mínimo é '0' (-). O máximo é '100' (+).                          |
| Posição vertical                          | Use os botões \Lambda ou 💙 para ajustar a imagem para cima e para baix                               | ko. O mínimo é '0' (-). O máximo é '100' (+).                             |
| Nitidez                                   | Este recurso pode fazer a imagem parecer mais nítida ou mais suave.                                  | Use 💊 ou 오 para ajustar a nitidez de '0' a '100'.                         |
| Relógio de Pixel                          | Os ajustes de Fase e Relógio de Pixel permite a você ajustar seu moni<br>melhor qualidade de imagem. | itor para sua preferência. Use os botões 🛇 ou 💙 para ajustar a            |
| Fase                                      | Se não forem obtidos resultados satisfatórios usando o ajuste de Fase<br>Fase (fino).                | e, use o ajuste de Relógio de Pixel (não refinado) e depois use novamente |
| Contraste                                 | Permite a você aumentar o nível de contraste para fornecer qualidade                                 | de imagem mais nítida e mais detalhada.                                   |
| Dinâmico                                  | NOTA: O Contraste Dinâmico não está disponível (acizentado) nos mo                                   | odos de Energia Inteligente.                                              |
| Redefinir<br>Configurações de<br>Exibição | Selecione esta opção para restaurar configurações de exibição padrão.                                |                                                                           |
| OUTRAS                                    | Selecione esta opção para ajustar as configurações do OSD, tais como tela, e assim por diante.       | o os idiomas do OSD, a quantidade de tempo que o menu permanece na        |

| Indiana       Permite a vocé definir a exblição OSD em um dos seis idiomas: Inglés, espanhol, francés, alemão, chinés simplificado ou japonós.         Interprotizador do definir a explição OSD em um dos seis idiomas: Inglés, espanhol, francés, alemão, chinés simplificado ou japonós.         Permite a vocé definir a explição OSD em um dos seis idiomas: Inglés, espanhol, francés, alemão, chinés simplificado ou japonós.         Permite a vocé definir a explição OSD em um dos seis idiomas: Inglés, espanhol, francés, alemão, chinés simplificado ou japonós.         Permite a vocé definir a explição OSD em um dos seis idiomas: Inglés, espanhol, francés, alemão, chinés simplificado ou japonós.         Permite a vocé definir a explição OSD em um dos seis idiomas: Inglés, espanhol, francés, alemão, chinés simplificado ou japonós.         Permite a vocé definir a explição OSD em um dos seis idiomas: Inglés, espanhol, francés, alemão, chinés simplificado ou japonós.         Permite a vocé definir o tempo pelo qual o ODS permanece ativo após você pressionar uma tecla no monitor.         Use as todas © o para ajustar o dualo Bioquear é selecionado, nenhum ajuste du suaúrio é permitido. Todos os botões estão bioqueados.         NortA:       Função Desbloquear – Ou bioqueio suave (pelo menu OSD) ou bioqueir é selecionado, nenhum ajuste du suaúrio é permita do botão de energia por 10 segundos).         Porteção Bioquear – Ou bioqueio suave (pelo menu OSD) ou bioqueir dido (pressione e mantenha o bolão acima do bolão de energia por 10 segundos).         Dirivição Dinámica do Britho ativada (o recurso de diminuição dinámica do britho reduz o niviel de britho da tela quando a imagem exibida contem uma                                                                                                    | CONFIGURAÇÕES                            |                                                                                           |                                                          |                                                                              |                                                                     |
|----------------------------------------------------------------------------------------------------|------------------------------------------|-------------------------------------------------------------------------------------------|----------------------------------------------------------|------------------------------------------------------------------------------|---------------------------------------------------------------------|
| Image: Serie Serie Series Series S |                                          | Dell S2X40L                                                                               |                                                          | Energy Use                                                                   |                                                                     |
| Imput Source       Menu Transparency       20         Imput Source       Menu Timer       20 s         Imput Source       Menu Lock       Unlock         Display Settings       Energy Smart       Off         Display Settings       DCC1       Enable         Display Settings       DCC1       Enable         Display Settings       DCC1       Enable         Display Settings       DCC1       Enable         Display Settings       DCC1       Enable         Display Settings       DCC1       Enable         Display Settings       DCC1       Maximum Resolution: 1920x10300@0Hz         Permite a vocé definir a extbição OSD em um dos seis idiomas: Inglés, espanhol, francés, alemão, chinés simplificado ou japonés.         Transparéncia do menu       Permite a vocé definir o tempo pelo qual o ODS permanece alivo após vocé pressionar uma tecla no monitor.         Use as teclas © o para ajustar o deslizador em incrementos de 1 segundo de 5 a 60 segundos.         Venu Lock (Bloque fois do sudri o as controles aos ajustes. Quando Bloquear é selecionado, nenhum ajuste do usuário é permitido. Todos os botões estão bloqueados.         Venus do besluiquear – Apenas bloqueio suave (pelo menu OSD) ou bloquelo rigido (pressione e mantenha o botão acima do botão de energia por 10 segundos).         Função Bloquear – Ou bloquelo suave (pelo menu OSD) ou bloquelo acima do botão de energia por 10 segun                                                                                                    |                                          | - Drightness/Contrast                                                                     | Language                                                 | ▶ English                                                                    |                                                                     |
| Imput Source       Menu Timer       > 20 s         Color Settings       Display Settings       Menu Lock       Unlock         Display Settings       DOC/CI       Energy Smart       Off         Personalize       LCD Conditioning       Disable       Display Settings         Mattinum Resolution:       1920/1080@60Hz       Maximum Resolution:       1920/1080@60Hz         Idioma       Permite a vocé definir a exibição OSD em um dos seis idiomas:       Inglés, espanhol, francês, alemão, chinés simplificado ou japonés.         Transparência do menu       Permite a vocé definir o tempo pelo qual o ODS permanece ativo após vocé pressionar uma tecla no monitor.         Use as teclas © e para ajustar o deslizador em incrementos de 1 segundo de 5 a 60 segundos.         Norta:       Accesso do usuário aos controles aos ajustes. Quando Bioquear é selecionado, nenhum ajuste do usuário é permitido. Todos os botões estão biodes dos acima dos botão de energia por 10 segundos).         Norta:       Função Display Bioquear – Ou bioquelo suave (pelo menu OSD) ou bioquelo rígido (pressione e mantenha o botão acima do botão de energia por 10 segundos).         Punção Bioquear – Ou bioquelo suave (pelo menu OSD) ou bioquelo rígido (pressione e mantenha o botão acima do botão de energia por 10 segundos).         Punção Bioquear – Ou bioquelo suave (pelo menu OSD) ou bioquelo acima do botão de energia por 10 segundos).         Punção Bioquear – Apenas bioquelo rígido (pressione e mantenha o botão acima do botão de energia por 10 seg                                                                                                    |                                          | [+] Auto Adjust                                                                           | Menu Transparency                                        | ▶ 20                                                                         |                                                                     |
| Image: Section Section Sectin Section Section Section Section Section S |                                          | Input Source                                                                              | Menu Timer                                               | ▶ 20 s                                                                       |                                                                     |
| Image: Display Settings       Energy Smart       Off         DOC/CI       Enable       DOC/CI       Enable         LCD Conditioning       Disable       Enable       DOC/CI       Enable         LCD Conditioning       Disable       Enable       DOC/CI       Enable       DOC/CI       Enable       DOC/CI       Enable       DOC/CI       Enable       DOC/CI       Enable       DOC/CI       Enable       DOC/CI       Enable       DOC/CI       Enable       DOC/CI       Enable       Enable       DOC/CI       Enable       Enable       DOC/CI       Enable       Enable       En                                                                                                    |                                          | Color Settings                                                                            | Menu Lock                                                | ▶ Unlock                                                                     |                                                                     |
| Idioma       Permite a vocé definir a exibição OSD em um dos seis idiomas: Inglés, espanhol, francés, alemão, chinês simplificado ou japonés.         Itaioma       Permite a vocé definir a exibição OSD em um dos seis idiomas: Inglés, espanhol, francés, alemão, chinês simplificado ou japonés.         Itaioma       Permite a vocé definir a exibição OSD em um dos seis idiomas: Inglés, espanhol, francés, alemão, chinês simplificado ou japonés.         Itaioma       Permite a vocé definir a exibição OSD em um dos seis idiomas: Inglés, espanhol, francés, alemão, chinês simplificado ou japonés.         Itaioma       Permite a vocé definir o tempo pelo qual o ODS permanece ativo após vocé pressionar uma tecla no monitor.         Use as teclas © e © para ajustar o deslizador em incrementos de 1 segundo de 5 a 60 segundos.         Acesso do usuário aos controles aos ajustes. Quando Bloquear é selecionado, nenhum ajuste do usuário é permitido. Todos os botoes estao bloqueados.         NOTA:       Função Bloquear – Ou bloqueio suave (pelo menu OSD) ou bloqueio rigido (pressione e mantenha o botão acima do botão de energia por 10 segundos).         Fuergy Smart (Inergia Inteligente):       Dinámica do Brilho ativada (o recurso de diminuição dinámica do brilho reduz o nivel de brilho da tela quando a imagem exibida conter uma alta proporção de áreas claras).         DDC/CI (Canai de Dados de Monitor/Interface de Comando) permite um software em seu computador para ajustar as configurações de exibição do monitor, como brilho, equilibrio da cor, etc.                                                                                                    |                                          | Display Settings                                                                          | Energy Smart                                             | ▶ Off                                                                        | ▼                                                                   |
| IdiomaPersonalizeLCD ConditioningDisable<br>Factory ResetNineIdiomaPermite a vocé definir a exibição OSD em um dos seis idiomas: Inglês, espanhol, francês, alemão, chinês simplificado ou japonês.Transparência do<br>menuPermite a vocé definir o tempo pelo qual o ODS permanece ativo após vocé pressionar uma tecla no monitor.<br>Use as teclas © o © para ajustar o deslizador em incrementos de 1 segundo de 5 a 60 segundos.Menu Lock (Bloque<br>io de menu)Acesso do usuário aos controles aos ajustes. Quando Bloquear é selecionado, nenhum ajuste do usuário é permitido. Todos os botões estão<br>bloqueados.NOTA:<br>Função Bloquear – Qu bloqueio suave (pelo menu OSD) ou bloqueio rígido (pressione e mantenha o botão acima do botão de energia por 10<br>segundos).Fuergy Smart<br>Inteligente)Diminuição Dinâmica do Brilho ativada (o recurso de diminuição dinâmica do brilho reduz o nivel de brilho da tela quando a imagem exibida<br>contem uma alta proporção de áreas claras).DDC/CI<br>(Canal de Dados de Monitor/Interface de Comando) permite um software em seu computador para ajustar as configurações de<br>exibição do monitor, como brilho, equilibrio da cor, etc.                                                                                                    |                                          | Other Settings                                                                            | DDC/CI                                                   | ▶ Enable                                                                     | <b>→</b>                                                            |
| IdiomaFactory ResetReset All SettingsIdiomaPermite a você definir a exibição OSD em um dos seis idiomas: Inglês, espanhol, francês, alemão, chinês simplificado ou japonês.Transparência do<br>menuPermite a você definir o tempo pelo qual o ODS permanece ativo após você pressionar uma tecla no monitor.<br>Use as teclas e e e para ajustar o deslizador em incrementos de 1 segundo de 5 a 60 segundos.Menu Lock (Bloque<br>io de menu)NoTA:<br>Função Bloquear – Ou bloquelo suave (pelo menu OSD) ou bloquelo rigido (pressione e mantenha o botão acima do botão de energia por 10<br>segundos).Energy Smart<br>(Energia<br>Inteligence)Diminuição Dinâmica do Brilho ativada (o recurso de diminuição dinâmica do brilho reduz o nivel de brilho da tela quando a imagem exibida<br>de reas claras).DDC/C1Calados de Monitor/Interface de Comando) permite um software em seu computador para ajustar as configurações de<br>exibição do monitor, como brilho, equilibrio da cor, etc.                                                                                                    |                                          | 🛨 Personalize                                                                             | LCD Conditioning                                         | ▶ Disable                                                                    |                                                                     |
| Idioma       Image: Resolution: 1600x900@60Hz       Maximum Resolution: 1920x1080@60Hz         Transparència do menu       Permite a você definir a exibição OSD em um dos seis idiomas: Inglês, espanhol, francês, alemão, chinês simplificado ou japonês.         Transparència do menu       Permite a você definir o tempo pelo qual o ODS permanece ativo após você pressionar uma tecla no monitor.         Use as teclas e para ajustar o deslizador em incrementos de 1 segundo de 5 a 60 segundos.         Menu Lock (Bioque in controles aos controles aos ajustes. Quando Bioquear é selecionado, nenhum ajuste do usuário é permitido. Todos os botões estão bloqueados.         NOTA:       Função Bioquear – Ou bloqueio suave (pelo menu OSD) ou bloqueio rígido (pressione e mantenha o botão acima do botão de energia por 10 segundos).         Energy Smart       Diminuição Dinâmica do Brilho ativada (o recurso de diminuição dinâmica do brilho reduz o nivel de brilho da tela quando a imagem exibida contém uma alta proporção de áreas claras).         Inteligente:       DDC/CI (Canal de Dados de Monitor/Interface de Comando) permite um software em seu computador para ajustar as configurações de exibição do monitor, como brilho, equilibrio da cor, etc.                                                                                                    |                                          |                                                                                           | Factory Reset                                            | Reset All Settings                                                           | ×                                                                   |
| Idioma       Image: Resolution: 1000x900@60Hz       Maximum Resolution: 1920x1080@60Hz         Idioma       Permite a você definir a exibição OSD em um dos seis idiomas: Inglês, espanhol, francês, alemão, chinês simplificado ou japonês.         Iransparência do menu       Permite a você definir o tempo pelo qual o ODS permanece ativo após você pressionar uma tecla no monitor.         Iuse as teclas e e para ajustar o deslizador em incrementos de 1 segundo de 5 a 60 segundos.         Menu Lock (Bloque for em u)       Acesso do usuário aos controles aos ajustes. Quando Bloquear é selecionado, nenhum ajuste do usuário é permitido. Todos os botões estão bloqueados.         NoTA:       Função Bloquear – Ou bloqueio suave (pelo menu OSD) ou bloqueio rígido (pressione e mantenha o botão acima do botão de energia por 10 segundos)         Energy Smart (Energia Inteigente)       Diminuição Dinâmica do Brilho ativada (o recurso de diminuição dinâmica do brilho reduz o nivel de brilho da tela quando a imagem exibida conté mu ma alta proporção de áreas claras).         DDC/CI (Canal de Dados de Monitor/Interface de Comando) permite um software em seu computador para ajustar as configurações de exibição do monitor, como brilho, equilibrio da cor, etc.                                                                                                    |                                          |                                                                                           |                                                          |                                                                              | -                                                                   |
| IdiomaPermite a você definir a exibição OSD em um dos seis idiomas: Inglês, espanhol, francês, alemão, chinês simplificado ou japonês.Transparência do<br>menuPermite a você definir o tempo pelo qual o ODS permanece ativo após você pressionar uma tecla no monitor.<br>Use as teclas e e para ajustar o deslizador em incrementos de 1 segundo de 5 a 60 segundos.Menu Lock (Bloque<br>io de menu)Acesso do usuário aos controles aos ajustes. Quando Bloquear é selecionado, nenhum ajuste do usuário é permitido. Todos os botôes estão<br>bloqueados.<br>NOTA:<br>Função Bloquear – Ou bloqueio suave (pelo menu OSD) ou bloqueio rígido (pressione e mantenha o botão acima do botão de energia por 10<br>segundos)<br>Função Desbloquear – Apenas bloqueio rígido (pressione e mantenha o botão acima do botão de energia por 10<br>segundos)<br>Função Desbloquear – Apenas bloqueio rígido (pressione e mantenha o botão acima do botão de energia por 10<br>segundos)<br>Função Desbloquear – Apenas bloqueio rígido (pressione e mantenha o botão acima do botão de energia por 10 segundos)<br>DDC/CI (Canal de Dados de Monitor/Interface de Comando) permite um software em seu computador para ajustar as configurações de<br>exibição do monitor, como brilho, equilibrio da cor, etc.                                                                                                    |                                          | ه Resolution: 1600x900@60H                                                                | z M                                                      | aximum Resolution: 1920x1080@60Hz                                            |                                                                     |
| Transparência do<br>menuPermite a você ajustar o fundo do OSD de opaco para transparente.Temporizador do<br>MenuPermite a você definir o tempo pelo qual o ODS permanece ativo após você pressionar uma tecla no monitor.<br>Use as teclas e para ajustar o deslizador em incrementos de 1 segundo de 5 a 60 segundos.Menu Lock (Bioque<br>io de menu)Acesso do usuário aos controles aos ajustes. Quando Bloquear é selecionado, nenhum ajuste do usuário é permitido. Todos os botões estão<br>bloqueados.NOTA:<br>Função Bloquear – Ou bloqueio suave (pelo menu OSD) ou bloqueio rígido (pressione e mantenha o botão acima do botão de energia por 10<br>segundos)Energy Smart<br>(Energia<br>Inteligente)Diminuição Dinâmica do Brilho ativada (o recurso de diminuição dinâmica do brilho reduz o nível de brilho da tela quando a imagem exibida<br>contém uma alta proporção de áreas claras).DDC/CIDDC/CI (Canal de Dados de Monitor/Interface de Comando) permite um software em seu computador para ajustar as configurações de<br>exibição do monitor, como brilho, equilíbrio da cor, etc.                                                                                                    | Idioma                                   | Permite a você definir a exibição (                                                       | OSD em um dos seis idioma                                | s: Inglês, espanhol, francês, alemão,                                        | chinês simplificado ou japonês.                                     |
| Temporizador do<br>MenuPermite a vocé definir o tempo pelo qual o ODS permanece ativo após você pressionar uma tecla no monitor.<br>Use as teclas e para ajustar o deslizador em incrementos de 1 segundo de 5 a 60 segundos.Menu Lock (Bloque<br>io de menu)Acesso do usuário aos controles aos ajustes. Quando Bloquear é selecionado, nenhum ajuste do usuário é permitido. Todos os botões estão<br>bloqueados.NOTA:<br>Função Bloquear – Ou bloqueio suave (pelo menu OSD) ou bloqueio rígido (pressione e mantenha o botão acima do botão de energia por 10<br>segundos)<br>Função Desbloquear – Apenas bloqueio rígido (pressione e mantenha o botão de energia por 10 segundos)<br>Função Desbloquear – Apenas bloqueio rígido (pressione e mantenha o botão de energia por 10 segundos)DDC/CIDiminuição Dinâmica do Brilho ativada (o recurso de diminuição dinâmica do brilho reduz o nível de brilho da tela quando a imagem exibida<br>contém uma alta proporção de áreas claras).DDC/CIDDc/CI (Canal de Dados de Monitor/Interface de Comando) permite um software em seu computador para ajustar as configurações de<br>exibição do monitor, como brilho, equilibrio da cor, etc.                                                                                                    | Transparência do<br>menu                 | Permite a você ajustar o fundo do                                                         | OSD de opaco para transpa                                | irente.                                                                      |                                                                     |
| Menu       Use as teclas I e I para ajustar o deslizador em incrementos de 1 segundo de 5 a 60 segundos.         Menu Lock (Bloque<br>io de menu)       Acesso do usuário aos controles aos ajustes. Quando Bloquear é selecionado, nenhum ajuste do usuário é permitido. Todos os botões estão<br>bloqueados.         NOTA:       Função Bloquear – Ou bloqueio suave (pelo menu OSD) ou bloqueio rígido (pressione e mantenha o botão acima do botão de energia por 10<br>segundos)         Função Desbloquear – Apenas bloqueio rígido (pressione e mantenha o botão de energia por 10 segundos)         Função Dinâmica do Brilho ativada (o recurso de diminuição dinâmica do brilho reduz o nível de brilho da tela quando a imagem exibida<br>contém uma alta proporção de áreas claras).         DDC/CI       DDC/CI (Canal de Dados de Monitor/Interface de Comando) permite um software em seu computador para ajustar as configurações de<br>exibição do monitor, como brilho, equilíbrio da cor, etc.                                                                                                    | Temporizador do                          | Permite a você definir o tempo pe                                                         | lo qual o ODS permanece at                               | ivo após você pressionar uma tecla no                                        | o monitor.                                                          |
| Menu Lock (Bloque       Acesso do usuário aos controles aos ajustes. Quando Bloquear é selecionado, nenhum ajuste do usuário é permitido. Todos os botões estão bloqueados.         NOTA:       Função Bloquear – Ou bloqueio suave (pelo menu OSD) ou bloqueio rígido (pressione e mantenha o botão acima do botão de energia por 10 segundos)         Função Desbloquear – Apenas bloqueio rígido (pressione e mantenha o botão de energia por 10 segundos)         Energy Smart (Energia Inteligente)       Diminuição Dinâmica do Brilho ativada (o recurso de diminuição dinâmica do brilho reduz o nível de brilho da tela quando a imagem exibida contém uma alta proporção de áreas claras).         DDC/CI       DDC/CI (Canal de Dados de Monitor/Interface de Comando) permite um software em seu computador para ajustar as configurações de exibição do monitor, como brilho, equilíbrio da cor, etc.                                                                                                    | Menu                                     | Use as teclas 👁 e 🎔 para ajusta                                                           | ar o deslizador em incremer                              | tos de 1 segundo de 5 a 60 segundos                                          | S.                                                                  |
| <ul> <li>NOTA:<br/>Função Bloquear – Ou bloqueio suave (pelo menu OSD) ou bloqueio rígido (pressione e mantenha o botão acima do botão de energia por 10 segundos)<br/>Função Desbloquear – Apenas bloqueio rígido (pressione e mantenha o botão acima do botão de energia por 10 segundos)</li> <li>Energy Smart<br/>(Energia<br/>Inteligente)<br/>DDC/CI (Canal de Dados de Monitor/Interface de Comando) permite um software em seu computador para ajustar as configurações de<br/>exibição do monitor, como brilho, equilíbrio da cor, etc.</li> </ul>                                                                                                    | Menu Lock (Bloque<br>io de menu)         | Acesso do usuário aos controles ao bloqueados.                                            | os ajustes. Quando Bloquea                               | é selecionado, nenhum ajuste do usu                                          | uário é permitido. Todos os botões estão                            |
| Energy Smart<br>(Energia<br>Inteligente)Diminuição Dinâmica do Brilho ativada (o recurso de diminuição dinâmica do brilho reduz o nível de brilho da tela quando a imagem exibida<br>contém uma alta proporção de áreas claras).DDC/CIDDC/CI (Canal de Dados de Monitor/Interface de Comando) permite um software em seu computador para ajustar as configurações de<br>exibição do monitor, como brilho, equilíbrio da cor, etc.                                                                                                    |                                          | NOTA:<br>Função Bloquear – Ou bloqueio su<br>segundos)<br>Função Desbloquear – Apenas blo | uave (pelo menu OSD) ou b<br>queio rígido (pressione e m | loqueio rígido (pressione e mantenha<br>antenha o botão acima do botão de er | o botão acima do botão de energia por 10<br>nergia por 10 segundos) |
| DDC/CI (Canal de Dados de Monitor/Interface de Comando) permite um software em seu computador para ajustar as configurações de exibição do monitor, como brilho, equilíbrio da cor, etc.                                                                                                    | Energy Smart<br>(Energia<br>Inteligente) | Diminuição Dinâmica do Brilho ativ<br>contém uma alta proporção de áre                    | vada (o recurso de diminuiçã<br>eas claras).             | ão dinâmica do brilho reduz o nível de                                       | brilho da tela quando a imagem exibida                              |
|                                                                                                    | DDC/CI                                   | DDC/CI (Canal de Dados de Monite<br>exibição do monitor, como brilho,                     | or/Interface de Comando) p<br>equilíbrio da cor, etc.    | ermite um software em seu computad                                           | lor para ajustar as configurações de                                |
|                                                                                                    |                                          |                                                                                           |                                                          |                                                                              |                                                                     |
|                                                                                                    |                                          |                                                                                           |                                                          |                                                                              |                                                                     |

ŧ

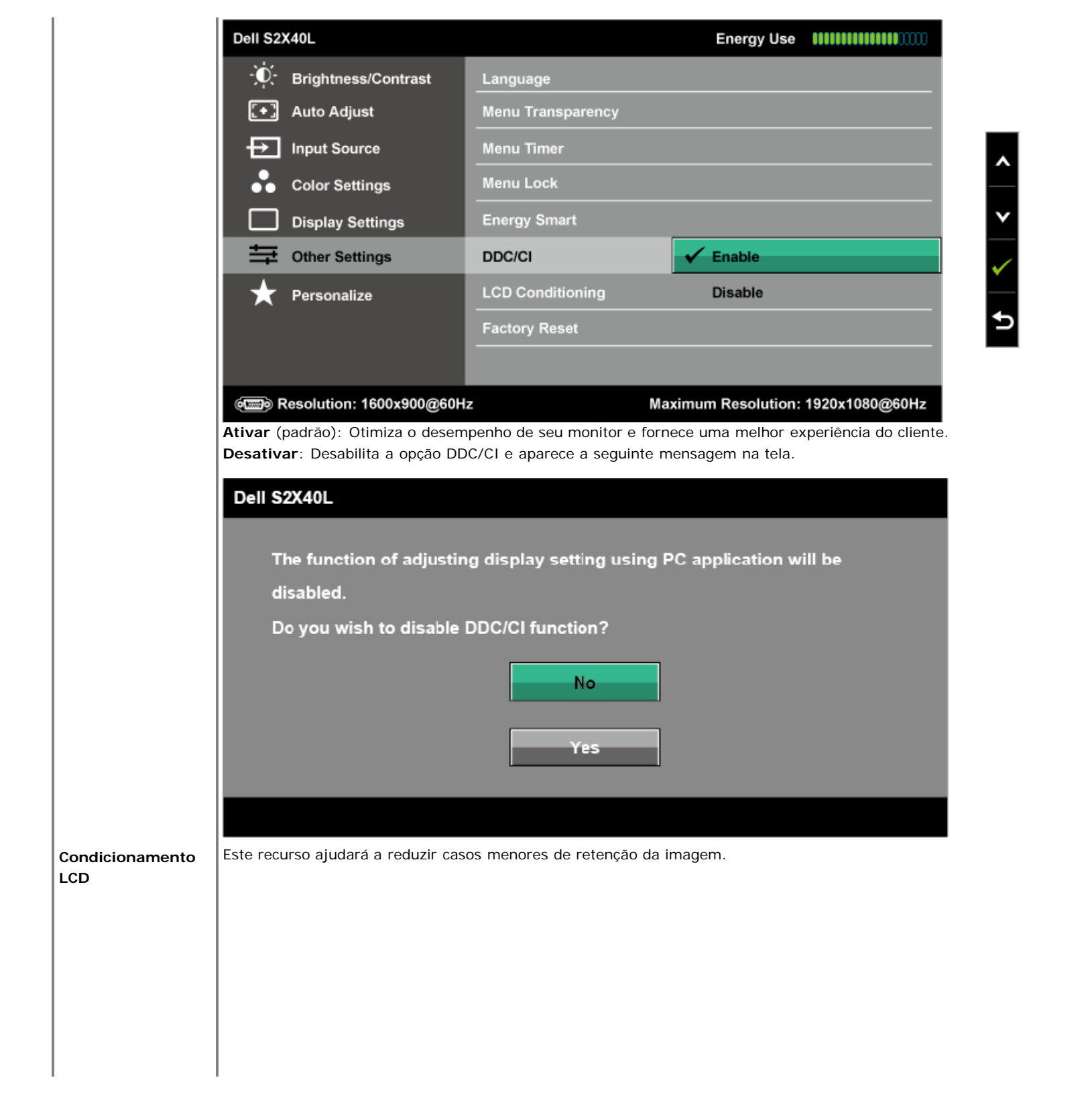

|                     | Dell S2X40L                                                          |                                                                   | Energy Use                              |                                                                |                                                            |
|---------------------|----------------------------------------------------------------------|-------------------------------------------------------------------|-----------------------------------------|----------------------------------------------------------------|------------------------------------------------------------|
|                     | - Drightness/Contrast                                                | Language                                                          |                                         |                                                                |                                                            |
|                     | [+] Auto Adjust                                                      | Menu Transparency                                                 |                                         |                                                                |                                                            |
|                     | Input Source                                                         | Menu Timer                                                        |                                         |                                                                | A                                                          |
|                     | Color Settings                                                       | Menu Lock                                                         |                                         |                                                                |                                                            |
|                     | Display Settings                                                     | Energy Smart                                                      |                                         |                                                                | <b>*</b>                                                   |
|                     | Other Settings                                                       | DDC/CI                                                            |                                         |                                                                |                                                            |
|                     | 🛨 Personalize                                                        | LCD Conditioning                                                  | Enable                                  |                                                                |                                                            |
|                     |                                                                      | Factory Reset                                                     | V Disable                               |                                                                | 5                                                          |
|                     |                                                                      |                                                                   |                                         |                                                                | _                                                          |
|                     | می Resolution: 1600x900@60H                                          | z Ma                                                              | aximum Resolution:                      | 1920x1080@60Hz                                                 |                                                            |
|                     |                                                                      |                                                                   |                                         |                                                                |                                                            |
|                     | Se uma imagem parecer estar pres<br>Usando o recurso de Condicioname | sa no monitor, selecione <b>Co</b><br>ento LCD pode levar algum t | ndicionamento LC<br>tempo. O recurso Co | <b>D</b> para ajudar a eliminar q<br>Indicionamento LCD não po | ualquer retenção de imagem.<br>ode remover casos graves de |
|                     | retenção de imagem ou "burn-in".<br>NOTA: Use o Condicionamento LC   | CD somente quando tiver um                                        | n problema com rete                     | nção de imagem.                                                |                                                            |
|                     | A mensagem de aviso abaixo apar                                      | rece quando o usuário seleci                                      | onar "Ativar" Condi                     | ionamento LCD.                                                 |                                                            |
|                     | Dell S2X40L                                                          |                                                                   |                                         |                                                                |                                                            |
|                     |                                                                      |                                                                   |                                         |                                                                |                                                            |
|                     | This feature will help red                                           | duce minor cases of ima                                           | ige retention. Dej                      | ending on                                                      |                                                            |
|                     | the degree of image rete                                             | ention, the program may                                           | take some time t                        | o run.                                                         |                                                            |
|                     | Do you wish to continue                                              | ₽?                                                                |                                         |                                                                |                                                            |
|                     |                                                                      | No                                                                |                                         |                                                                |                                                            |
|                     |                                                                      |                                                                   |                                         |                                                                |                                                            |
|                     |                                                                      | Yes                                                               |                                         |                                                                |                                                            |
|                     |                                                                      |                                                                   |                                         |                                                                |                                                            |
|                     |                                                                      |                                                                   |                                         |                                                                |                                                            |
| Redefin. de fábrica | Redefine todas as configurações de                                   | e OSD aos valores predefinio                                      | los de fábrica.                         |                                                                |                                                            |
|                     |                                                                      |                                                                   |                                         |                                                                |                                                            |
|                     | Selecionar esta oncão normito o vi                                   | ocê definir duas toslas de at                                     | albo                                    |                                                                |                                                            |
|                     |                                                                      |                                                                   | anio.                                   |                                                                |                                                            |
|                     |                                                                      |                                                                   |                                         |                                                                |                                                            |

| Del                                                                                                    | I S2X40L                                                                                                    |                                                                                     | Energy Use                                                                                                    |
|----------------------------------------------------------------------------------------------------|----------------------------------------------------------------------------------------------------|-------------------------------------------------------------------------------------|----------------------------------------------------------------------------------------------------|
|                                                                                                    | ↓ Brightness/Contrast                                                                                                    | Shortcut Key 1                                                                      | Preset Modes                                                                                                    |
|                                                                                                    | +] Auto Adjust                                                                                                    | Shortcut Key 2                                                                      | Brightness/Contrast                                                                                                    |
|                                                                                                    | → Input Source                                                                                                    | Reset Personalize                                                                   |                                                                                                    |
|                                                                                                    | Color Settings                                                                                                    |                                                                                     |                                                                                                    |
|                                                                                                    | Display Settings                                                                                                    |                                                                                     |                                                                                                    |
|                                                                                                    | + Other Settings                                                                                                    |                                                                                     |                                                                                                    |
|                                                                                                    | Personalize                                                                                                    |                                                                                     |                                                                                                    |
|                                                                                                    |                                                                                                    |                                                                                     |                                                                                                    |
|                                                                                                    |                                                                                                    |                                                                                     |                                                                                                    |
| é                                                                                                    |                                                                                                    | Hz                                                                                  | Maximum Resolution: 1920x1080@6                                                                                                    |
| Tecla de atalho 1 O us como                                                                                                 | uário pode selecionar entre "<br>o tecla de atalho.                                                                                                    | 'Modos predefinidos", "Bri                                                          | ilho/Contraste", "Autoajuste", "Fonte                                                                                                    |
| Tecla de atalho 1 O us<br>como                                                                                              | uário pode selecionar entre "<br>o tecla de atalho.<br>I S2X40L                                                                                                    | 'Modos predefinidos", "Bri                                                          | ilho/Contraste", "Autoajuste", "Fonte<br>Energy Use                                                                                                    |
| Tecla de atalho 1 O us<br>comu                                                                                              | uário pode selecionar entre "<br>o tecla de atalho.<br>I S2X40L<br>O Brightness/Contrast                                                                                                    | 'Modos predefinidos", "Bri<br>Shortcut Key 1                                        | ilho/Contraste", "Autoajuste", "Fonte<br>Energy Use IIIIIIIIIIIIIIIIIIIIIIIIIIIIIIIIIII                                                                            |
| Tecla de atalho 1 O us<br>comu                                                                                              | uário pode selecionar entre "<br>o tecla de atalho.<br>I S2X40L<br>O Brightness/Contrast<br>• Auto Adjust                                                                                                    | 'Modos predefinidos", "Bri<br>Shortcut Key 1<br>Shortcut Key 2                      | ilho/Contraste", "Autoajuste", "Fonte<br>Energy Use filling<br>Preset Modes<br>Brightness/Contrast                                                                 |
| ecla de atalho 1 O us<br>comu                                                                                               | uário pode selecionar entre "<br>o tecla de atalho.<br>I S2X40L<br>OC- Brightness/Contrast<br>• Auto Adjust<br>• Input Source                                                                                                    | 'Modos predefinidos", "Bri<br>Shortcut Key 1<br>Shortcut Key 2<br>Reset Personalize | ilho/Contraste", "Autoajuste", "Fonte<br>Energy Use IIIIIIIIIIIIIIIIIIIIIIIIIIIIIIIIIII                                                                            |
| Fecia de atalho 1 O us<br>com                                                                                               | uário pode selecionar entre "<br>o tecla de atalho.<br>I S2X40L<br>↓ Brightness/Contrast<br>↓ Auto Adjust<br>↓ Input Source<br>↓ Color Settings                                                                                                    | 'Modos predefinidos", "Bri<br>Shortcut Key 1<br>Shortcut Key 2<br>Reset Personalize | ilho/Contraste", "Autoajuste", "Fonte<br>Energy Use  Preset Modes Brightness/Contrast Auto Adjust Input Source                                                     |
| Tecla de atalho 1 O us<br>com                                                                                               | uário pode selecionar entre "<br>o tecla de atalho.<br>S2X40L<br>↓<br>Auto Adjust<br>Input Source<br>Color Settings<br>Display Settings                                                                                                    | 'Modos predefinidos", "Bri<br>Shortcut Key 1<br>Shortcut Key 2<br>Reset Personalize | ilho/Contraste", "Autoajuste", "Fonte<br>Energy Use  Preset Modes Brightness/Contrast Auto Adjust Input Source Aspect Ratio                                        |
| Tecla de atalho 1 O us<br>com                                                                                               | uário pode selecionar entre "<br>o tecla de atalho.<br>S2X40L<br>↓<br>Auto Adjust<br>Input Source<br>Color Settings<br>Display Settings<br>↓<br>Other Settings                                                                                                    | 'Modos predefinidos", "Bri<br>Shortcut Key 1<br>Shortcut Key 2<br>Reset Personalize | Ilho/Contraste", "Autoajuste", "Fontes<br>Energy Use ↓↓↓↓↓↓↓↓↓↓↓↓↓↓↓↓↓↓↓↓↓↓↓↓↓↓↓↓↓↓↓↓↓↓↓                                                                           |
| Tecla de atalho 1 O us<br>com                                                                                               | <ul> <li>vário pode selecionar entre "<br/>o tecla de atalho.</li> <li>S2X40L</li> <li>Prightness/Contrast</li> <li>Auto Adjust</li> <li>Input Source</li> <li>Color Settings</li> <li>Display Settings</li> <li>Other Settings</li> <li>Personalize</li> </ul>    | 'Modos predefinidos", "Bri<br>Shortcut Key 1<br>Shortcut Key 2<br>Reset Personalize | Ilho/Contraste", "Autoajuste", "Fonte<br>Energy Use  Preset Modes Brightness/Contrast Auto Adjust Input Source Aspect Ratio                                        |
| Tecla de atalho 1 O us<br>com                                                                                               | uário pode selecionar entre "<br>o tecla de atalho.<br>S2X40L<br>↓<br>Auto Adjust<br>Auto Adjust<br>Input Source<br>Color Settings<br>Display Settings<br>↓<br>Other Settings<br>Personalize                                                                       | 'Modos predefinidos", "Bri<br>Shortcut Key 1<br>Shortcut Key 2<br>Reset Personalize | Ilho/Contraste", "Autoajuste", "Fontes                                                                                                    |
| Tecla de atalho 1 O us<br>com                                                                                               | <ul> <li>adrio pode selecionar entre "<br/>o tecla de atalho.</li> <li>IS2X40L</li> <li></li></ul>                                                                                                    | 'Modos predefinidos", "Bri<br>Shortcut Key 1<br>Shortcut Key 2<br>Reset Personalize | Ilho/Contraste", "Autoajuste", "Fontes                                                                                                    |
| ecla de atalho 1 O us<br>com<br>I<br>I<br>I<br>I<br>I<br>I<br>I<br>I<br>I<br>I<br>I<br>I<br>I<br>I<br>I<br>I<br>I<br>I<br>I | <ul> <li>vário pode selecionar entre "<br/>o tecla de atalho.</li> <li>S2X40L</li> <li>Ö: Brightness/Contrast</li> <li>Auto Adjust</li> <li>Input Source</li> <li>Color Settings</li> <li>Display Settings</li> <li>Other Settings</li> <li>Personalize</li> </ul> | 'Modos predefinidos", "Bri<br>Shortcut Key 1<br>Shortcut Key 2<br>Reset Personalize | Ilho/Contraste", "Autoajuste", "Fonte<br>Energy Use  Illing Preset Modes Brightness/Contrast Auto Adjust Input Source Aspect Ratio Maximum Resolution: 1920x1080@€ |

|              | Dell S2X40L                      |                            | Energy Use                    |       |
|--------------|----------------------------------|----------------------------|-------------------------------|-------|
|              | -••• Brightness/Contrast         | Shortcut Key 1             |                               |       |
|              | [+] Auto Adjust                  | Shortcut Key 2             | Preset Modes                  | •     |
|              | → Input Source                   | Reset Personalize          | ✓ Brightness/Contrast         |       |
|              | Color Settings                   |                            | Auto Adjust                   |       |
|              | Display Settings                 |                            | Input Source                  | ►     |
|              | Other Settings                   |                            | Aspect Ratio                  |       |
|              | + Personalize                    |                            |                               |       |
|              |                                  |                            |                               |       |
|              |                                  |                            |                               |       |
|              | eme Resolution: 1600x900@60      | )Hz                        | Maximum Resolution: 1920x1080 | @60Hz |
| Redefinir    | Permite a você restaurar a tecla | de atalho para a configura | ação padrão.                  |       |
| Personalizar |                                  |                            |                               |       |

#### Mensagens de Alerta OSD

Quando o monitor não aceita um modo de resolução em particular, você verá a seguinte mensagem:

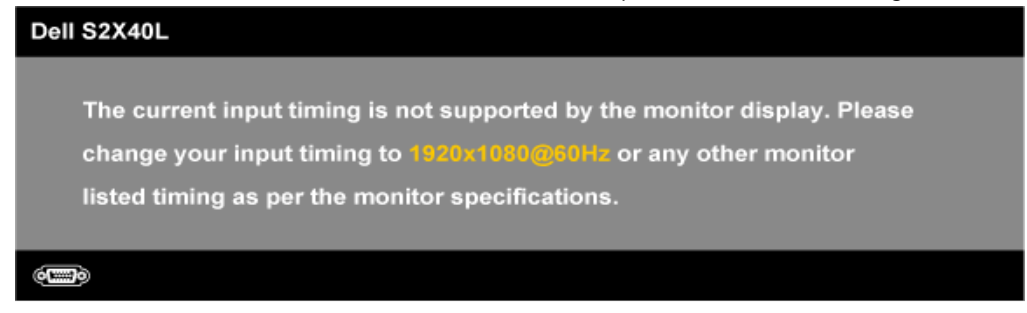

Isso significa que o monitor não pode sincronizar com o sinal que está recebendo do computador. Consulte <u>Especificações do Monitor</u> para as faixas de frequência horizontal e vertical endereçáveis pelor este monitor. O modo recomendado é 1920 x 1080.

Onde o recurso Energy Smart ou Contraste Dinâmico estiver habilitado (estes modos predefinidos: Jogo ou Filme), o ajuste de brilho manual é desabilitado.

#### Dell S2X40L

To allow manual adjustment of brightness, the Energy Smart / Dynamic will be switched off.

Do you want to continue?

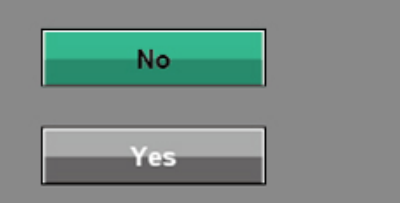

Você verá a seguinte mensagem antes que a função DDC/CI seja desabilitada.

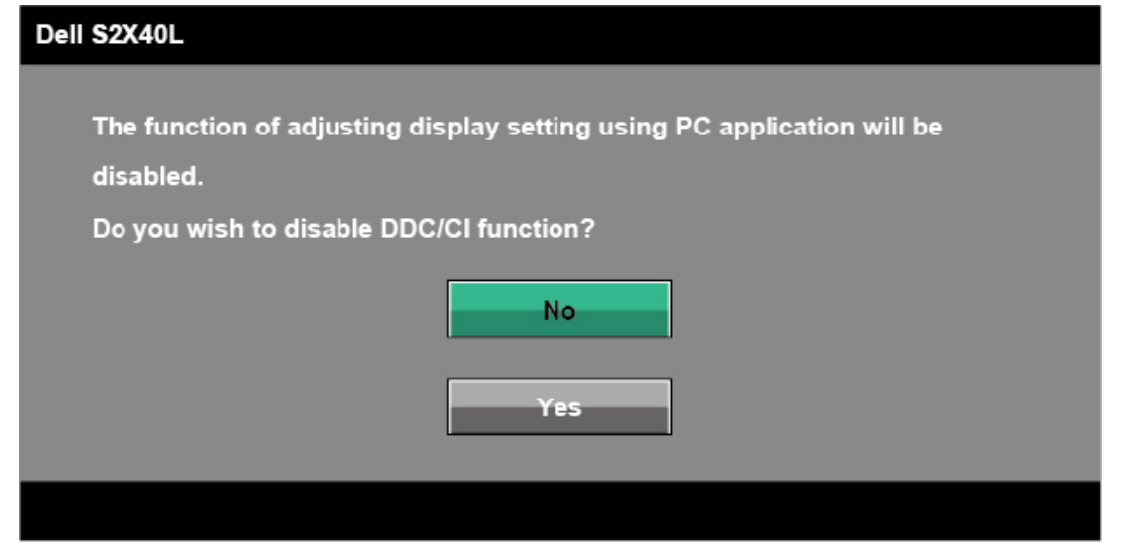

Quando o monitor entra no modo de Economia de Energia, aparece a seguinte mensagem.

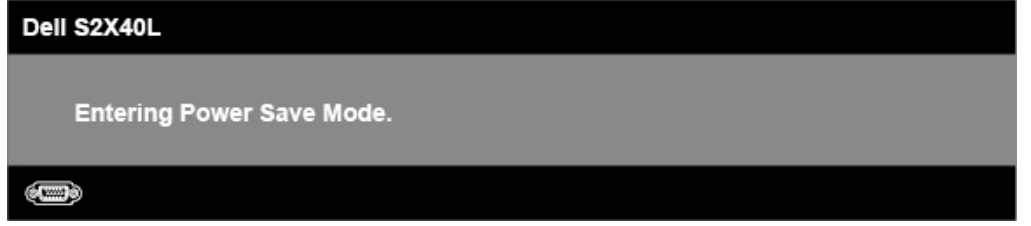

Ative o computador e desperte o monitor para ganhar acesso ao OSD.

Se pressionar qualquer botão diferente do botão de energia, aparecerão as seguintes mensagens dependendo da entrada selecionada;

There is no signal coming from your computer. Press any key on the keyboard or move the mouse to wake it up. If there is no display, press the monitor button now to select the correct input source on the On-Screen-Display menu.

#### **و**

Se o cabo VGA ou HDMI não estiver conectado, aparece uma caixa de diálogo flutuante como mostrado abaixo. O monitor entrará no Modo de Economia de Energia após 5 minutos se deixado neste estado.

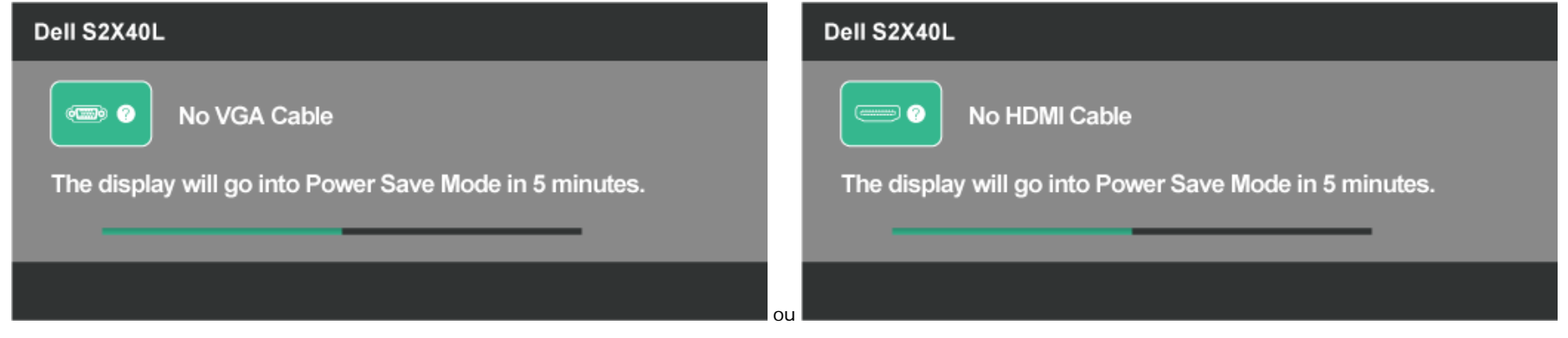

Consulte <u>Resolução de Probemas</u> para obter mais informações.

### Definição da resolução máxima

Para definir a resolução Máxima do monitor:

#### Windows XP:

- 1. Clique com o botão direito do mouse na área de trabalho e selecione Propriedades.
- 2. Selecione a guia Configurações.
- 3. Defina a resolução de tela para **1920 x 1080**.
- 4. Clique em OK.

Windows Vista®, Windows® 7, Windows® 8:

- 1. Para Windows® 8 apenas, selecione o ícone da área de trabalho para trocar para a área de trabalho clássica.
- 2. Clique com o botão direito do mouse na área de trabalho e clique em Resolução de Tela.
- 3. Clique na lista suspensa de resolução da tela e selecione **1920 x 1080**.
- 4. Clique em OK.

Se não houver 1920 x 1080 como opção, você precisa atualizar seu driver de placa de vídeo. Dependendo do seu computador, complete um dos seguintes procedimentos.

Se você tiver um computador de mesa ou computador portátil Dell:

• Vá em support.dell.com, digite sua etiqueta de serviço e baixe o driver mais recente para sua placa gráfica.

Se você estiver usando um computador portátil que não seja Dell (portátil ou de mesa):

• Vá ao site de suporte de seu computador e baixe os drivers gráficos mais recentes.

• Vá ao website da placa de vídeo ebaixe os drivers gráficos mais recentes.

## Uso da inclinação

#### Inclinação

Com a montagem do suporte, você pode inclinar o monitor para o ângulo de visualização mais confortável.

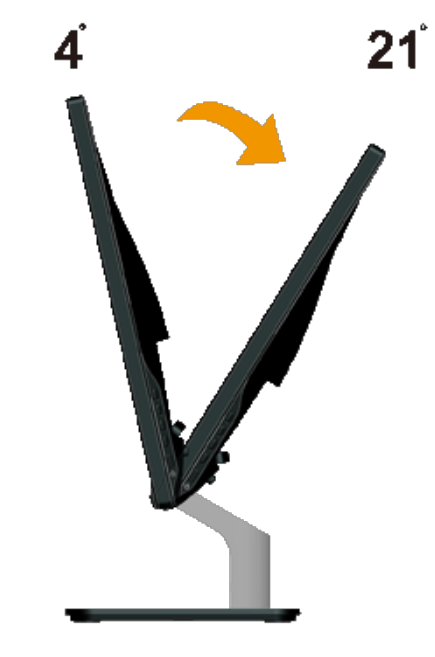

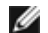

**NOTA:** A base do suporte é destacada quando o monitor é enviado de fábrica.

Volta à página de sumário

## Resolução de Problemas

## Monitor Dell<sup>™</sup> S2240L/S2340L

- Autoteste
- Diagnóstico embutido
- 🌒 <u>Demo Na Loja</u>
- Problemas comuns
- Problemas específicos do produto

AVISO: Antes de iniciar qualquer procedimento desta seção, siga as Instruções de segurança.

#### **Autoteste**

Seu monitor fornece um recurso de autoteste que permite a você verificar se o seu monitor está funcionando corretamente. Se o seu monitor e computador estiverem corretamente conectados, mas a tela do monitor permanece escura, execute o autoteste do monitor realizando as seguintes etapas:

- 1. Desligue seu computador e o monitor.
- 2. Desconecte o cabo do vídeo detrás do computador. Para assegurar a operação do Autoteste, remova ambos os cabos digital (conector preto) e o analógico (conector azul) detrás do computador.
- 3. Ligue o monitor.

A caixa de diálogo flutuante deve aparecer na tela (contra um fundo preto) se o monitor não puder captar um sinal de vídeo e estiver funcionando corretamente. Enquanto estiver no modo de autoteste, o LED de energia permanece em branco. Além disso, dependendo da entrada selecionada, um dos diálogos mostrados abaixo irão rolar continuamente pela tela.

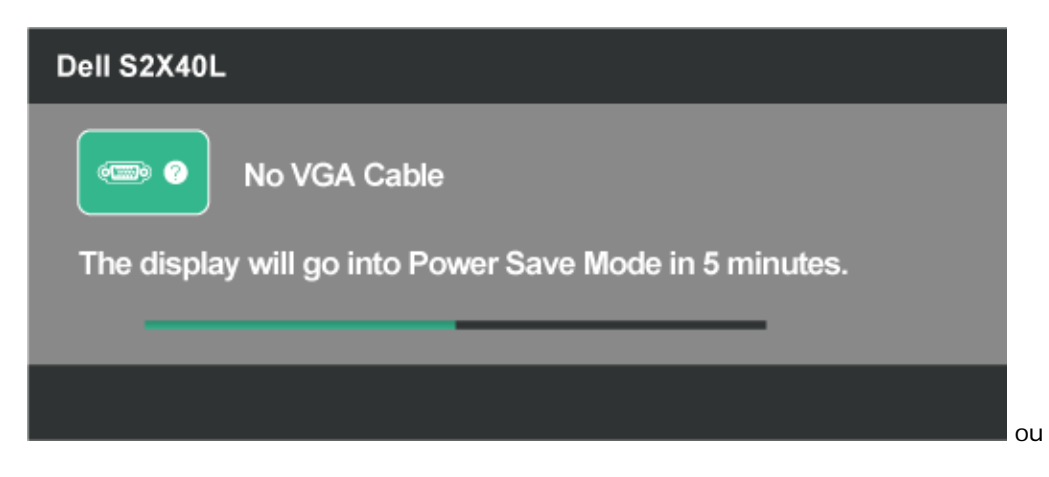

| Dell S2X40L                                            |
|--------------------------------------------------------|
| No HDMI Cable                                          |
| The display will go into Power Save Mode in 5 minutes. |
|                                                        |
|                                                        |

- 4. Esta caixa também aparece durante a operação normal do sistema, se o cabo de vídeo ficar desconectado ou danificado. O monitor entrará no Modo de Economia de Energia após 5 minutos se deixado neste estado.
- 5. Desligue o seu monitor e reconecte o cabo de vídeo; em seguinda, ligue o seu computador e o monitor.

Se a tela do seu monitor permanecer em branco após você usar o procedimento anterior, verifique o seu controlador de vídeo e computador, porque o seu monitor está funcionando corretamente.

## Diagnóstico embutido

O seu monitor possui uma ferramenta de diagnóstico embutido que ajuda você a determinar se a anormalidade da tela que está experimentando é um problema inerente ao seu monitor, ou com o seu computador e placa de vídeo.

NOTA: Você pode executar o diagnóstico embutido somente quando o cabo de vídeo estiver desconectado e o monitor estiver no modo de autoteste.

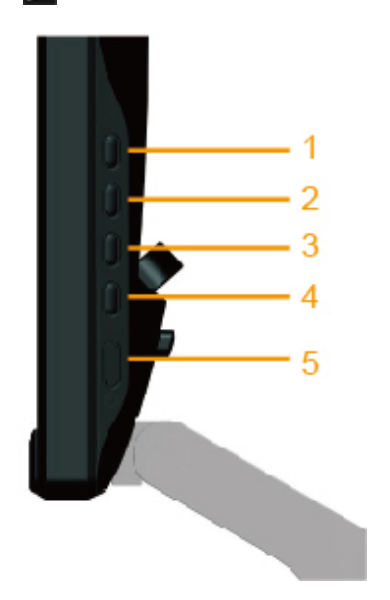

Para executar o diagnóstico embutido:

1. Certifique-se de que a tela esteja limpa (sem partículas de poeira na superfície da tela).

- 2. Desconecte o(s) cabo(s) de vídeo detrás do computador ou monitor. O monitor então entra no modo de autoteste.
- 3. Pressione e segure o Botão 1 e Botão 4 no painel direito simultaneamente por 2 segundos. Aparece uma tela cinza.
- 4. Inspecione a tela com cuidado quanto a anormalidades.
- 5. Pressione o Botão 4 no lado direito do painel novamente. A cor da tela muda para vermelho.
- 6. Inspecione o visor quanto a anormalidades.
- 7. Repita as etapas 5 e 6 para inspecionar o visor em telas verde, azul, preto, branco e de texto. O teste está completo quando aparece a tela de texto. Para sair, pressione **o Botão 4** novamente.

Se você não detectar qualquer anormalidade usando a ferramenta de diagnóstico embutido, o monitor está funcionando corretamente. Verifique a placa de vídeo e o computador.

## Demo Na Loja

Para entrar no Modo OSD Na Loja

Todos os cabos destacados/desconectados. Monitor no modo "Ligado". Pressione e mantenha pressionado o "menu" (Botão 4) + "para cima" (Botão 2) durante 5 segundos

Para sair do Modo OSD Na Loja

Pressione o botão de alimentação uma vez; se a energia for cortada durante a demonstração, continue esta após a energia ser restaurada.

#### **Problemas comuns**

A seguinte tabela contém informações gerais sobre problemas comuns do monitor que você pode encontrar e as possíveis soluções.

| Sintomas comuns                          | O que você observa                                     | Soluções possíveis                                                                                                    |
|------------------------------------------|--------------------------------------------------------|----------------------------------------------------------------------------------------------------|
| Nenhum vídeo/LED de<br>energia desligado | Sem imagem                                             | <ul> <li>Certifique-se de que o cabo de vídeo conectando o monitor e o computador está corretamente conectado e seguro.</li> <li>Verifique se a tomada de energia está funcionando corretamente usando qualquer outro equipamento elétrico.</li> <li>Certifique se o botão de energia está pressionado por completo.</li> </ul>                                             |
| Nenhum vídeo/LED de<br>energia ligado    | Nenhuma imagem nem<br>brilho                           | <ul> <li>Aumente os controles de brilho e contraste via OSD</li> <li>Realize a verificação do recurso de autoteste.</li> <li>Verifique se há pinos tortos ou quebrados no conector do cabo de vídeo.</li> <li>Certifique-se de que a fonte de entrada correta está selecionada através do menu <u>FONTE de ENTRADA</u>.</li> <li>Execute o diagnóstico embutido.</li> </ul> |
| Foco ruim                                | A imagem está nebulosa,<br>embaçada ou com<br>fantasma | <ul> <li>Realize o autoajuste via OSD.</li> <li>Ajuste os controles de Fase e Relógio de Pixel via OSD.</li> <li>Elimine os cabos de extensão de vídeo.</li> <li>Redefina o monitor para as configurações de fábrica.</li> <li>Mude a resolução de vídeo para a relação de aspecto correta (16:9).</li> </ul>                                                               |
| Vídeo tremido/instável                   | Imagem ondulada ou<br>movimento fino                   | <ul> <li>Realize o autoajuste via OSD.</li> <li>Ajuste os controles de Fase e Relógio de Pixel via OSD.</li> <li>Redefina o monitor para as configurações de fábrica.</li> <li>Verifique os fatores ambientais.</li> </ul>                                                                                                    |

|                                      |                                              | Reposicione o monitor e teste em outro cômodo.                                                                                                    |
|--------------------------------------|----------------------------------------------|----------------------------------------------------------------------------------------------------|
| Pixels ausentes                      | A tela LCD possui pontos                     | <ul> <li>Energia em ciclo ligado/desligado</li> <li>O pixel que está permanentemente desligado é um defeito natural que ocorre com a tecnologia LCD.</li> </ul>                                                                                                    |
|                                      |                                              | Para mais informações sobre a qualidade do monitor LCD e política de pixels, consulte o site de Suporte da Dell em: support.dell.com.                                                                                                    |
| Pixels presos                        | A tela LCD possui pontos<br>brilhosos        | <ul> <li>Energia em ciclo ligado/desligado</li> <li>O pixel que está permanentemente desligado é um defeito natural que ocorre com a tecnologia LCD.</li> </ul>                                                                                                    |
|                                      |                                              | Para mais informações sobre a qualidade do monitor LCD e política de pixels, consulte o site de Suporte da Dell em: support.dell.com.                                                                                                    |
| Problemas com brilho                 | Imagem muito escurecida<br>ou muito clara    | <ul> <li>Redefina o monitor para as configurações de fábrica.</li> <li>Autoajuste via OSD.</li> <li>Ajuste os controles de brilho e contraste via OSD</li> </ul>                                                                                                    |
| Distorção geométrica                 | A tela não está centrada<br>corretamente     | <ul> <li>Redefina o monitor para as configurações de fábrica.</li> <li>Autoajuste via OSD.</li> <li>Ajuste os controles de brilho e contraste via OSD</li> </ul>                                                                                                    |
|                                      |                                              | NOTA: Quando usar 'HDMI', os ajustes de posicionamento não estão disponíveis.                                                                                                    |
| Linhas Horizontais /<br>Verticais    | A tela possui uma ou mais<br>linhas          | <ul> <li>Redefina o monitor para as configurações de fábrica.</li> <li>Realize o autoajuste via OSD.</li> <li>Ajuste os controles de Fase e Relógio de Pixel via OSD.</li> <li>Realize a verificação do recurso de autoteste e determine se essas linhas também estão no modo de autoteste.</li> <li>Verifique se há pinos tortos ou quebrados no conector do cabo de vídeo.</li> </ul>                                                         |
|                                      |                                              | NOTA: Quando usar 'HDMI', os ajustes de posicionamento não estão disponíveis.                                                                                                    |
| Problemas de sincronização           | A tela é mexida ou parece<br>despedaçada     | <ul> <li>Redefina o monitor para as configurações de fábrica.</li> <li>Realize o autoajuste via OSD.</li> <li>Ajuste os controles de Fase e Relógio de Pixel via OSD.</li> <li>Realize a verificação do recurso de autoteste e determine se essas linhas também aparecem no modo de autoteste.</li> <li>Verifique se há pinos tortos ou quebrados no conector do cabo de vídeo.</li> <li>Reinicie o computador no modo de segurança.</li> </ul> |
| Questões relacionadas à<br>segurança | Sinais visíveis de fumaça ou<br>centelhas    | <ul> <li>Não execute qualquer etapa de resolução de problemas.</li> <li>Entre em contato com a Dell imediatamente.</li> </ul>                                                                                                    |
| Problemas intermitentes              | Mau funcionamento do<br>monitor intermitente | <ul> <li>Certifique-se de que o cabo de vídeo conectando o monitor ao computador está corretamente conectado e seguro.</li> <li>Redefina o monitor para as configurações de fábrica.</li> <li>Realize a verificação do recurso de autoteste e determine se o problema intermitente ocorre no modo de autoteste.</li> </ul>                                                                                                    |
| Cor ausente                          | Cor ausente da imagem                        | <ul> <li>Realize a verificação do recurso de autoteste.</li> <li>Certifique-se de que o cabo de vídeo conectando o monitor ao computador está corretamente conectado e seguro.</li> <li>Verifique se há pinos tortos ou quebrados no conector do cabo de vídeo.</li> </ul>                                                                                                    |

| Cor errada                                                                                                    | Cor da imagem não está<br>boa                                               | <ul> <li>Tente Configurações Predefinidas de Cor diferentes no OSD de Configurações de Cor. Ajuste o valor de R/G/B no no OSD de Configurações de Cor se o Gerenciamento de Cor estiver desligado.</li> <li>Altere o Formato de Cor de Entrada para RGB ou YPbPr no OSD de Configurações de Cor.</li> </ul> |
|----------------------------------------------------------------------------------------------------|-----------------------------------------------------------------------------|----------------------------------------------------------------------------------------------------|
| Retenção de imagem a<br>partir de uma imagem<br>estática deixada no monitor<br>por um longo período de<br>tempo. | Sombra indistinta a partir<br>da imagem estática exibida<br>aparece na tela | <ul> <li>Use o recurso de Gerenciamento de Energia para desligar o monitor sempre que estiver<br/>fora da uso (para mais informações, consulte <u>Modos de gestão de energia</u>).</li> <li>Alternativamente, use o protetor de tela que muda dinamicamente.</li> </ul>                                     |

## Problemas específicos do produto

| Sintomas específicos                                                           | O que você observa                                                                                                    | Soluções possíveis                                                                                                    |  |  |
|--------------------------------------------------------------------------------|----------------------------------------------------------------------------------------------------|----------------------------------------------------------------------------------------------------|--|--|
| A imagem da tela é muito<br>pequena                                            | A imagem é centralizada na<br>tela, mas não preenche toda<br>a área de visualização                                                                                      | <ul> <li>Redefina o monitor para as configurações de fábrica.</li> </ul>                                                                                                    |  |  |
| Não é possível ajustar o<br>monitor com os botões no<br>painel frontal         | O OSD não aparece na tela                                                                                                    | <ul> <li>Desligue o monitor, desconecte o cabo de energia, plugue novamente e depois ligue o monitor.</li> <li>Verifique se o menu OSD está travado. Em caso positivo, pressione e segure a tecla</li> <li>por 10 segundos para destravar. Consulte <u>Trava de Menu</u>.</li> </ul>                                                          |  |  |
| Nenhum Sinal de Entrada<br>quando os controles de<br>usuários são pressionados | Nenhuma imagem, a luz LED<br>está branca. Quando você<br>pressiona a tecla "para cima",<br>"para baixo" ou "Menu",<br>aparecerá a mensagem<br>"Nenhum sinal de entrada". | <ul> <li>Verifique a fonte de sinal. Certifique-se de que o computador não está no modo de economia de energia movendo o mouse ou pressionando uma tela no teclado.</li> <li>Verifique se o cabo de sinal está plugado corretamente. Recoloque o cabo de sinal se necessário.</li> <li>Restaure o computador ou aparelho de vídeo.</li> </ul> |  |  |
| A imagem não preenche a tela inteira                                           | A imagem não pode<br>preencher a altura ou largura<br>da tela                                                                                                    | <ul> <li>Devido aos diferentes formatos de vídeo (relação de aspecto) de DVDs, o monitor pode exibir em tela cheia.</li> <li>Execute o diagnóstico embutido.</li> </ul>                                                                                                    |  |  |
| NOTA: Quando escolher o modo HDMI, a função Autoajuste não está disponível.    |                                                                                                    |                                                                                                    |  |  |

Volta à página de sumário

## **Apêndice**:

## Guia do Usuário do Monitor Dell™ S2240L/S2340L

- Instruções de segurança
- Aviso da FCC (somente EUA) e outras informações regulatórias
- Como contatar a Dell

# 🔺 AVISO: Instruções de segurança

AVISO:O uso de controles, ajustes ou procedimentos não especificados neste documento pode resultar em choque elétrico e outros riscos de naturezas elétrica e mecânica.

Para informações sobre instruções de segurança, consulte o Guia de informações do produto.

#### Avisos da FCC (somente EUA) e outras informações regulatórias

Para avisos da FCC e e outras informações regulatórias, consulte o website de conformidade regulatória em www.dell.com\regulatory compliance.

Este aparelho está em conformidade com a Parte 15 das Regras da FCC. A operação está sujeita às duas condições a seguir:

(1) este dispositivo não pode provocar interferência prejudicial

(2) este dispositivo deve aceitar qualquer interferência recebida, inclusive interferências que possam causar uma operação indesejada

#### Como entrar em contato com a Dell

#### Para clientes nos Estados Unidos, disque 800-WWW-DELL (800-999-3355).

OBSERVAÇÃO: Se você não tiver uma conexão de Internet ativa, pode encontrar as informações de contato na nota fiscal de compra, fatura na embalagem, nota, ou catálogo de produtos da Dell.

A Dell oferece várias opções de suporte e serviços on-line e por telefone. A disponibilidade varia de acordo com o país e o produto, e alguns serviços podem não estar disponíveis em todas as áreas. Para entrar em contato com a Dell para assuntos de vendas, suporte técnico, ou serviço ao cliente:

- 1. Visite <u>support.dell.com</u>.
- 2. Verifique o país ou a região no menu suspenso Escolha um país/região na parte inferior da página.

- 3. Clique em Entre em contato conosco no lado esquerdo da página.
- 4. Selecione o link apropriado de serviço ou suporte de acordo com sua necessidade.
- 5. Escolha um método para entrar em contato com a Dell que seja conveniente para você.

Volta à página de sumário